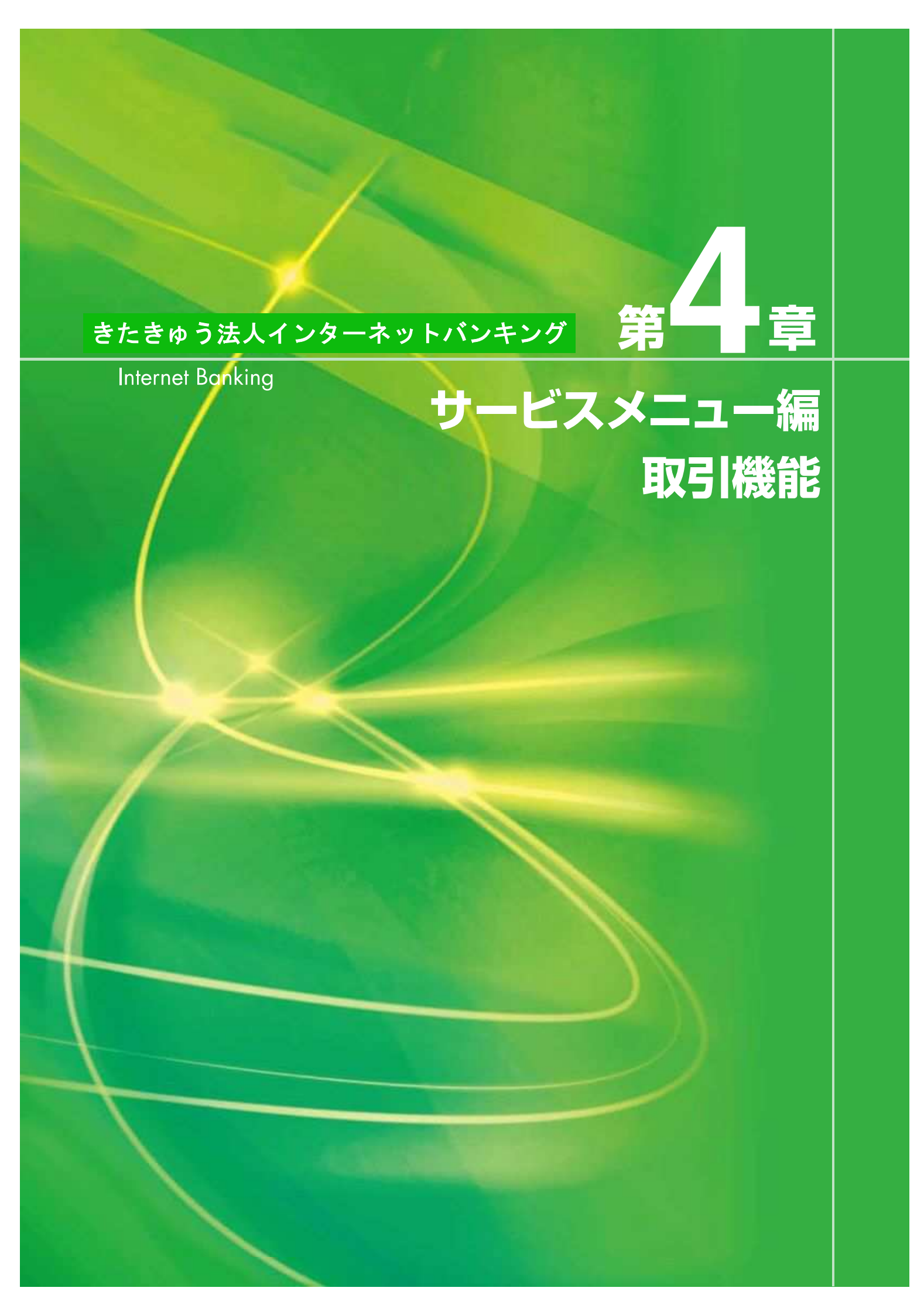

I.照会サービス 1.残高照会 代表口座を含む「サービス指定口座」の「当日残高」、「前日残高」、「前月末残高」の照会ができます。 トップページの[照会・振込振替サービス]にマウスポインタをあわせ、サブメニュー の「残高照会」をクリックします。 きたきゅう法人インターネットバンキング NH7 00791 セキュアメッセージ 揭示板 2811.1.25 11:84(.87) [照会・振込振替サービス]に 図会·儀込業計サービス 描述・描替 マウスポインタをあわせる。 この特徴に不要な点があ う場合は、下記の形態い 合わせたへく連結時いま す。 北九州商会 株式会社 北九太郎 様 秋余・各田料金長込サービス HARS データ伝達サービス 入出全朝的研究 線込·接替 蔡含表 インターネットノン・キングに属するお知らせ 承認・年請定更 幸認・申請支更 1.038 经初学一处的样数/其才。 取引記録 お期目の中断・統了時に は必ずロジアウトしてく ださし、 13 元有担手前印刷定の未承担デー5月1件数はす。 メールフドレフが登録されていません。重要なたちらせきた際サルます ので登録さた際、します。 多目沿空 6 eanit:Mraas-r ・ただいま、古知らせはありません。 2 照会する口座の選択欄をチェックし、基準日ボタンをクリックします。 (全ての口座を選択する場合は、[全口座選択]をチェックして、基準日ボタンをクリックします。) (北九州部行 きたきゅう法人インターネット/シーキング 【基準日】 [当日残高]:操作時点の残高 -----[前日残高]:前営業日末の残高 [前月末残高]:前月の最終営業日末の残高 八幡書席 普通 1887441 株式会社 山田商事 預沢センター 12 -----1893 - CO (CA45 - - M (CA12 - 1855) - 福岡(1953) P 当理 6548258 林式会社 山田勝尊 12 TUNKS THE REPORT OF ここをチェック 2. 普通・当座・事業者カードローン(BCL)はご開会基準日を指定できます。次のハイれかのボタンを押してください、 定期・通知は百日残気」のみ固会できます。 **昔日林南** 新日共南 新月末時南 ここを**クリック** ジェカ用用目 きたきゅう法人インターネットパンキングへんプデスク 300 0120-002-876 La g ma trans. Man - Inter-Inter-Inte ・通知預金・定期預金は [当日残高] のみご利用いただけます。

- 18

第6音

第1章

第2音

第3音

第4章

第5章

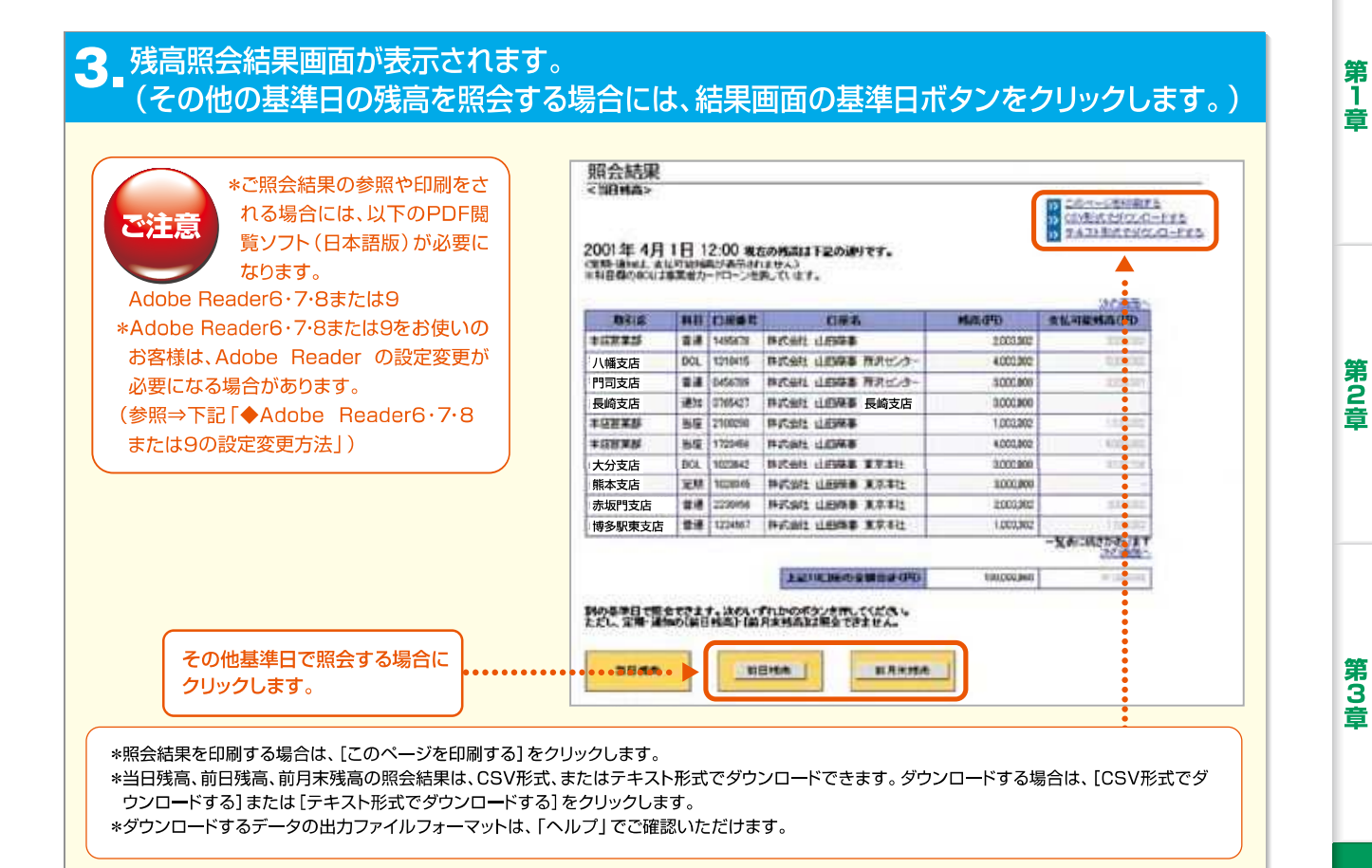

#### ◆Adobe Reader6·7·8または9の設定変更方法

きたきゅう法人インターネットバンキングでPDF閲覧ソフト「Adobe Reader6・7・8または9」を利用して照会結果を参照・印刷される際には、それぞれのAdobe Readerで以下の設定変更が必要となる場合があります。

- 1. 「Adobe Reader6・7・8または9」のプログラムを起動します。
- 2. [編集(E)]メニューをクリックして、プルダウンメニューの[環境設定(N)]をクリックします。
- 3. 環境設定画面の左側メニューの[インターネット]をクリックします。
- Web ブラウザオプションの「PDFをブラウザに表示」のチェックを外し(※)、[OK] ボタンをクリックします。
   ※Windows のユーザー権限設定機能により Web ブラウザオプションの変更を制限している場合があります。
   チェックを外すことができない場合、利用パソコンのシステム管理者にご確認ください。
- 5. 右上の  $\times$  をクリックして、「Adobe Reader6·7·8または9」を終了させます。

第4音

19 —

### 2.入出金明細照会

第1章

第2章

第3音

第4音

第5章

代表口座を含む「サービス指定口座」の入出金明細照会をします。

照会期間・照会対象口座を指定し、「全明細」、「支払明細」、「入金明細」、「振込入金明細」の照会ができます。

#### ┃ **\_**トップページの [照会・振込振替サービス] にマウスポインタをあわせ、サブメニュー の [入出金明細照会] をクリックします。

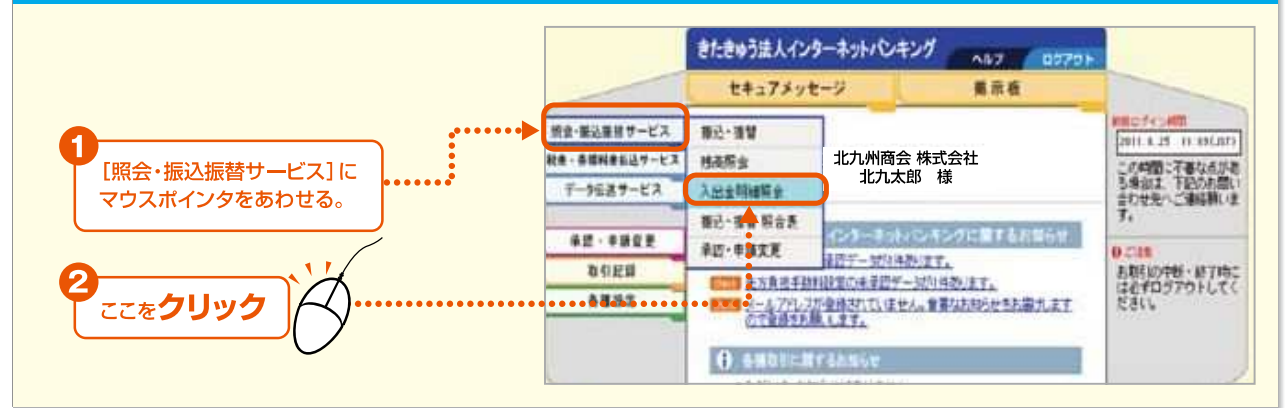

#### 2 照会期間を指定します。 次に、照会する口座の選択欄をチェックし、照会方法ボタンをクリックします。

#### 【照会期間】 ションの日日 きたきゅうほんインターネット・レーキング THE REAL ACTION OF A PARTY AND AD AD AD ADD 当日のみ:当日分の明細を照会する場合に指定し ます。当日分の明細が200件を超える場合(振込 RECENTA TOUR 入金明細は100件を超える場合)は、[期間指定] により当日の日付を指定して照会してください。 順合口座の選択 期間指定:前月1日以降の日付を指定して照会し 1、意味・加速・発展され、PD--54%の1468年間(Place、加速する集白は、ご用金根間を発売してくだろい (活動:使用は、ご用金用間の電気によらず用白がおかり用用があたがります) ます。(最大2ヶ月の入出金明細照会ができます。 C 18900 目白ららななからないためにあったす。 特徴でしたからなどくよう特徴などのからないかいためのにおいたできません。 「おどがたちまいたねらの日内も人たらえこだらいたたい」 期間を指定する A CREATER TORRUTORS LINE CIRC C184 折尾支店 100 大里支店 .... 10000 HOURS LINES どれか1つをチェック 門司支店 JUBBINE STREET 1000 長崎支店 能太支店 12.22 1000 Baters diffield BEats metant datime without ... 1000 大分支店 214567 HARAC UNRS STALL 福岡支店 24 【照会方法】 赤坂門支店 100 1010415 INCOME ADDRESS ADDRESS OF [全明細]:全明細を照会します。 博多駅東支店 NAME OF A PARTY [支払明細]:支払明細を照会します。 CHAR RANE GERE STAR 1814 行橋支店 ... NO.46 LINES 121104 [入金明細]:入金明細を照会します。 小倉東支店 8.0 11440711 BARRIE LIBROR [振込入金明細]:振込入金明細(振込依頼人名、 ... PESSE USER CONTRACTOR OF 振込元の金融機関名、支店名、振込金額)を照会 \*3225 おのまた 山田市市 1214 10.00 します。 BOAR'S 1. 音楽・音楽・音楽ホルードローン(ROL)上二型金永江を音楽できます。法がいずれからポタンを用してください。 実際・通知品には登録(アジンを用いてください) 1.21948 ------ここをクリック ...

・通知預金・定期預金の明細は、ご照会期間の指定にかかわらず現在のお預入明細が表示されます。

きたきゅう法人インターネットバンキング

Internet Banking

い涙

第 6

童

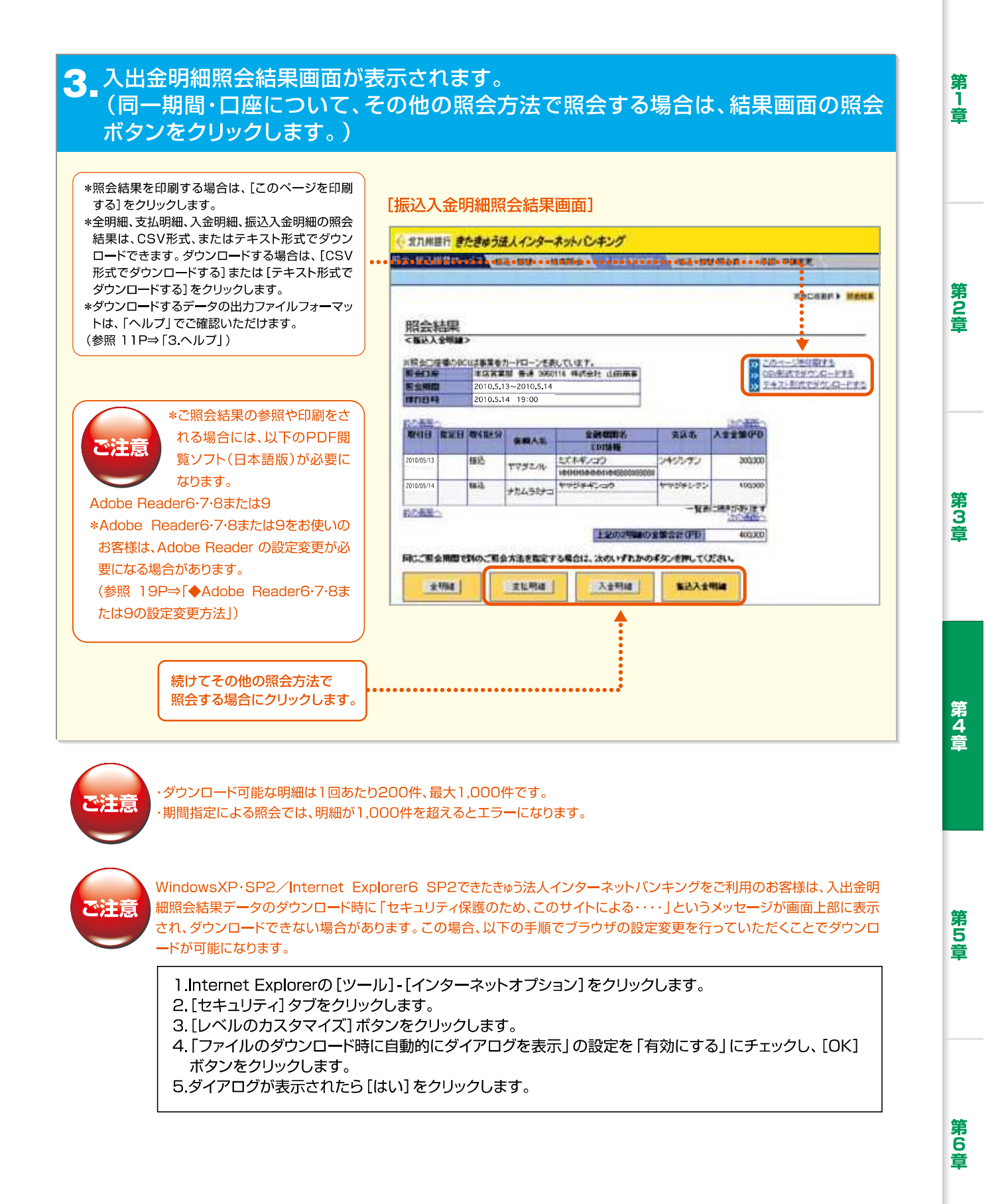

21 —

### 3. 過去明細照会

代表口座を含む「サービス指定口座」の最大37ヶ月分の過去の取引明細を、取引照 合表(PDFファイル)形式で照会・ファイルダウンロードできます。

1. トップページの「入出金明細照会」をクリックします。

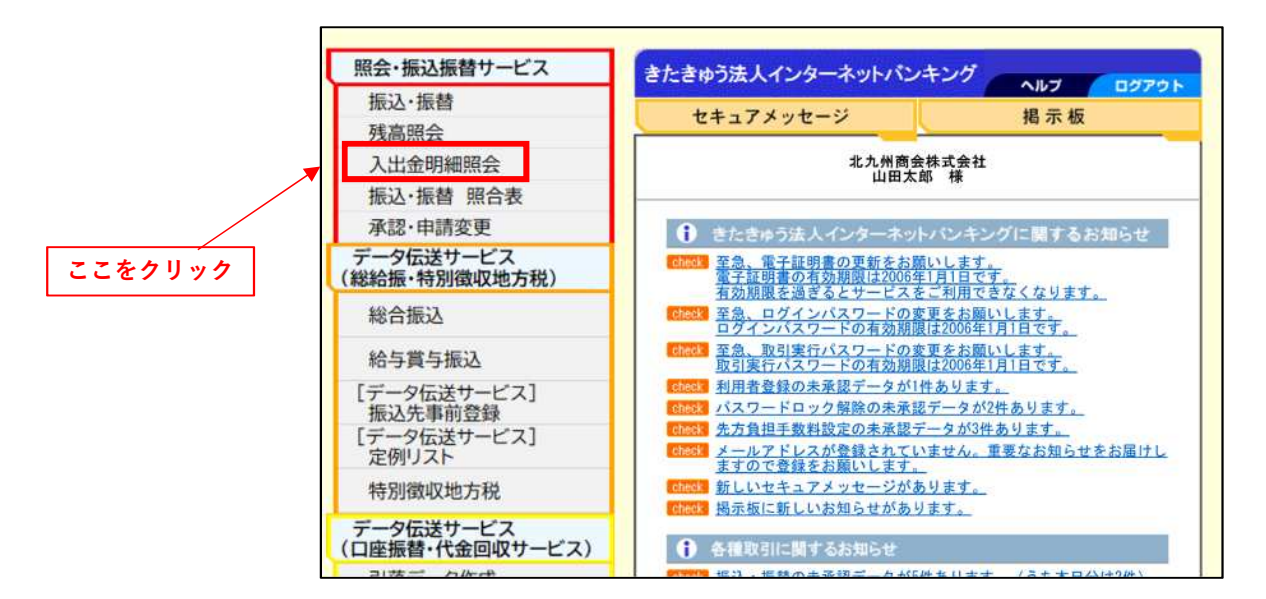

2. 画面上部の「過去明細照会」をクリックします。

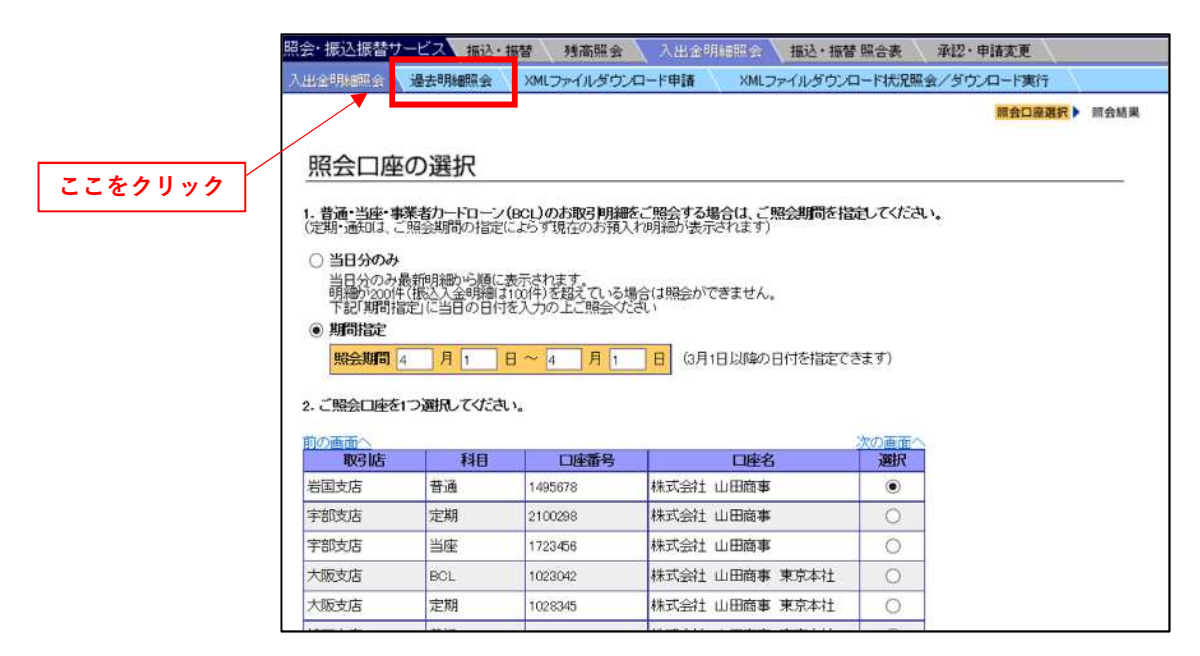

#### 3. 照会期間を指定します。 次に、照会する口座の選択欄をチェックし、全明細ボタンをクリックします。

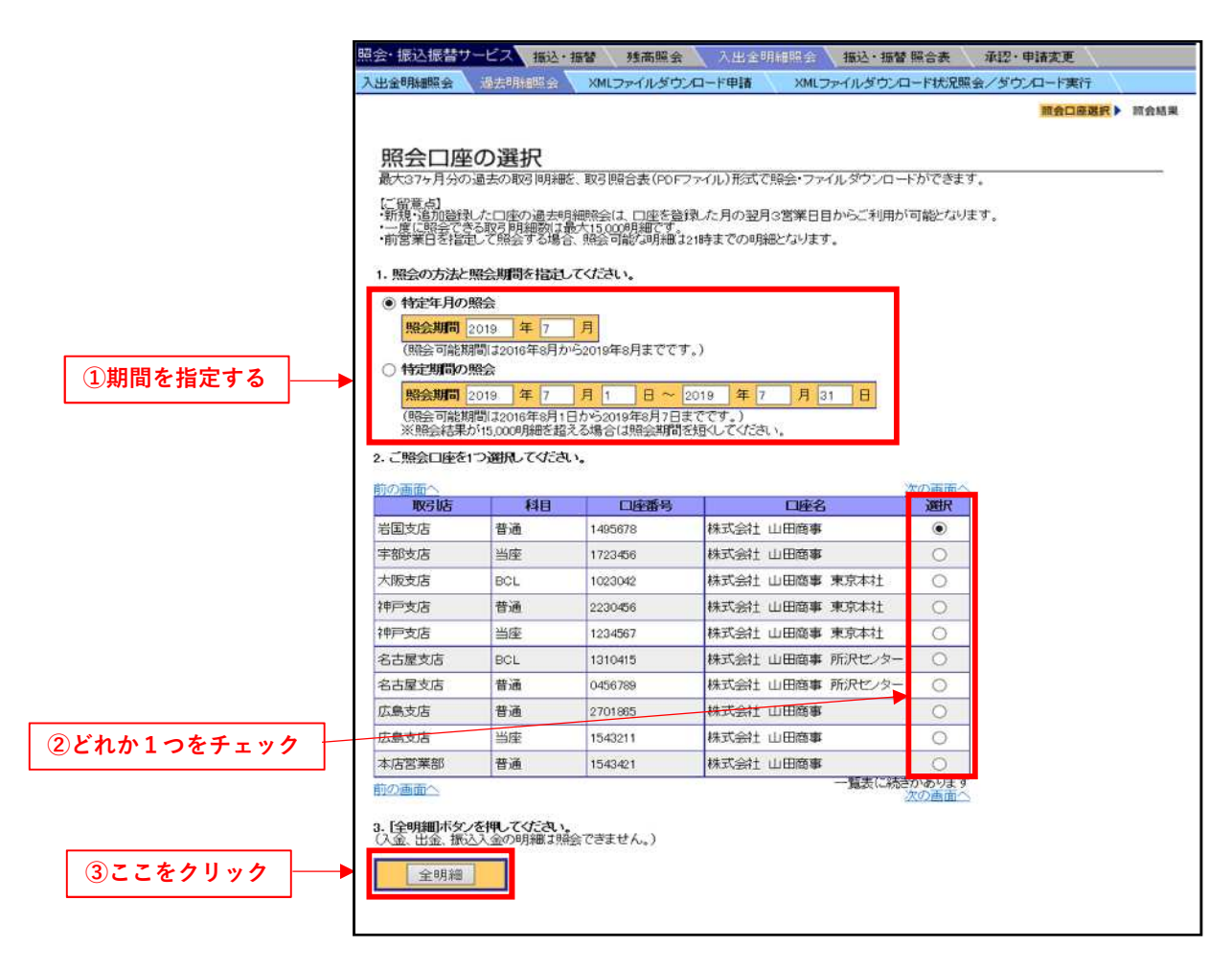

【照会期間】 特定年月の照会:特定の年月の取引明細を照会する場合に指定します。 特定期間の照会:操作日の36ヶ月前の当月の1日から前営業日の21時ま での取引明細を照会する場合に指定します。 【対象口座】 サービス指定口座に登録済みの普通預金(ビジネスカードローン口座 含む)および当座預金です。

ご注意

・一度に照会できる明細数は最大で15,000明細です。
 ・「全明細」でのみ照会可能です。入出金明細照会にある「入金明細」、「出金明細」、「振込入金明細」の照会はできません。

きたきゅう法人インターネットバンキング

4. 一括印刷画面が表示されます。

|         | 照会·振込振替サ·                                                                                                    | -ビス 振込・振替                      | 建高照会 入出合明         | 油開会 振込・揚替 照合表    | 承認・申請変更     |
|---------|----------------------------------------------------------------------------------------------------|--------------------------------|-------------------|------------------|-------------|
|         | 入出金明細照会                                                                                                    | 過去明細胞会 XM                      | ルファイルダウンロード申請     | XMLファイルダウンロード状況即 | 照会/ダウンロード実行 |
|         |                                                                                                    |                                |                   |                  | 間会口座遊訳 第会結果 |
|         |                                                                                                    |                                |                   |                  |             |
|         | 一括印刷                                                                                                    |                                |                   |                  |             |
|         | <全明細>                                                                                                    |                                |                   |                  |             |
|         | ※照会口座欄の日                                                                                                    | CL(は事業者カードロー                   | を表しています。          |                  |             |
|         | 照会口座                                                                                                    | 本店営業部 普通<br>2019.7.1~2019.7.31 | 0950116 株式会社 山田商事 |                  |             |
|         | STREET, STREET, STREET | EGIONIT EGIOTIO                |                   | 1                |             |
|         | 上記口座の明細胞                                                                                                    | 印刷します。                         |                   |                  |             |
|         | 現在の白島柳月編                                                                                                    | 1~57件 印刷物業                     | 7:3*7             |                  |             |
|         |                                                                                                    |                                |                   | _                |             |
| ここをクリック |                                                                                                    |                                | 取引照合              | 表作成              |             |
| J       | NN 入出余明                                                                                                    | 細胞会のトップページへ                    |                   |                  |             |
|         |                                                                                                    | 認念のトップページへ                     | -                 |                  |             |
|         |                                                                                                    |                                |                   |                  |             |
|         |                                                                                                    | -                              |                   |                  |             |
|         | お取引を終了する                                                                                                    | 場合は、画面右上の口                     | グアウトボタンを押してください。  |                  |             |
|         |                                                                                                    |                                |                   |                  |             |

5. PDFファイルで取引明細が表示されます。

| □印刷する場合は、「印刷」ボ<br>タンを押下してください。<br>「上書き保存」のボタンを押<br>下するとエラーになります。 | 1 /2 Q - + つ 戸   E   A <sup>4</sup>   マ マ マ 戸 戸 ▲<br>① このファイルにはアクセス許可が判開されています。一部の機能にアクセスできない可能性があやます。アクセス許可の表示 ×<br>300年17月 25<br>18時時分185 融合<br>8月 ○○銀行<br>18日 2872.9-開会数11支名 72.9-開会数11支名 72.9-開会数11支名 72.9-開会数11支名 72.9-開会数11支名 72.9-開会数11支名 72.9-開会数11支名 72.9-開会数11支名 72.9-開会数11支名 72.9-開会数11支名 72.9-開会数11支名 72.9-開会数11支名 72.9-開会数11支合 72.9-目会数11支合 72.9-目会数11 19.9-10.9-10.9-10.9-10.9-10.9-10.9-10.9- |                                |                                   |                                     |                                 |                                                                          |         |
|------------------------------------------------------------------|----------------------------------------------------------------------------------------------------|--------------------------------|-----------------------------------|-------------------------------------|---------------------------------|--------------------------------------------------------------------------|---------|
|                                                                  | さて、非低5日<br>ご開会等がご<br>上取引年月日<br>(人会・前会日<br>1.10.29                                                                                                    | Pをきる知らせゃしよ<br>ざいましたらた取引店<br>情要 | げますのでこ(<br>に対気税)におり<br>予加<br>理想兼号 | #80 ( たさい。<br>申しはください。<br>お支払金額 (円) | お残り金橋 (門)<br>80.000             | 山東町 (2015-02)<br>3本11月1日から 3年11月3<br>産引換高 (円)<br>9.997.000<br>10.057.000 | 1       |
|                                                                  | 3, 11, 1                                                                                                    | 3, 10, 20                      |                                   | 7.300                               | 60, 100                         | 10, 117, 000                                                             | 1.<br>R |
|                                                                  | 2.0.1                                                                                                    | 法人19<br>法人19                   |                                   | 2,000                               | 1,000<br>0794' 36' 44<br>80,000 | 10, 111, 000<br>10, 109, 000<br>10, 189, 000                             | R       |

きたきゅう法人インターネットバンキング

Ⅱ.振込振替サービス

### 1.振 込

代表口座を含む「サービス指定口座」に登録されている普通預金、当座預金から振込や振込予約をしま す。振込の方法には、次の3種類があります。

事前登録振込先への振込
 : あらかじめ登録した振込先を指定して振込む方法です。
 定例振込リストによる振込
 : 事前登録振込先をグループ化したリストを活用して振込む方法です。
 都度指定振込先への振込
 : 振込先の情報を都度入力して振込む方法です。

#### (1)事前登録振込先への振込

事前登録振込先を指定して振込みます。

事前登録振込先は、あらかじめ登録が必要となります。(参照 57P~⇒「6.振込先事前登録」)

┃ トップページの [照会・振込振替サービス] にマウスポインタをあわせ、サブメニュー の [振込・振替] をクリックします。

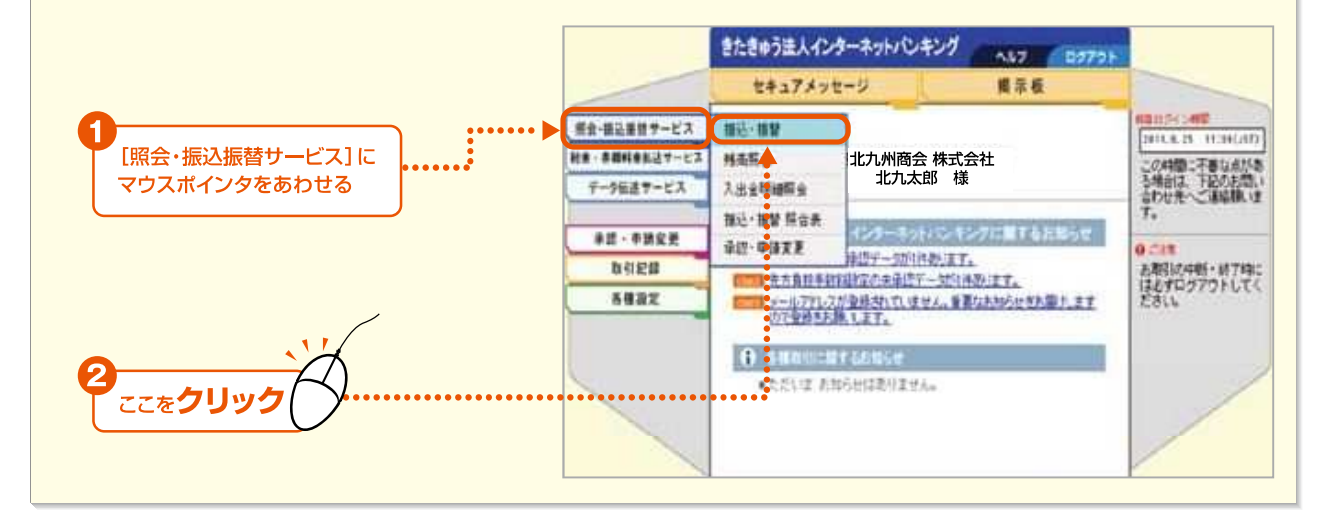

#### 2 [事前登録振込先/都度指定振込先の選択] ボタンをクリックします。

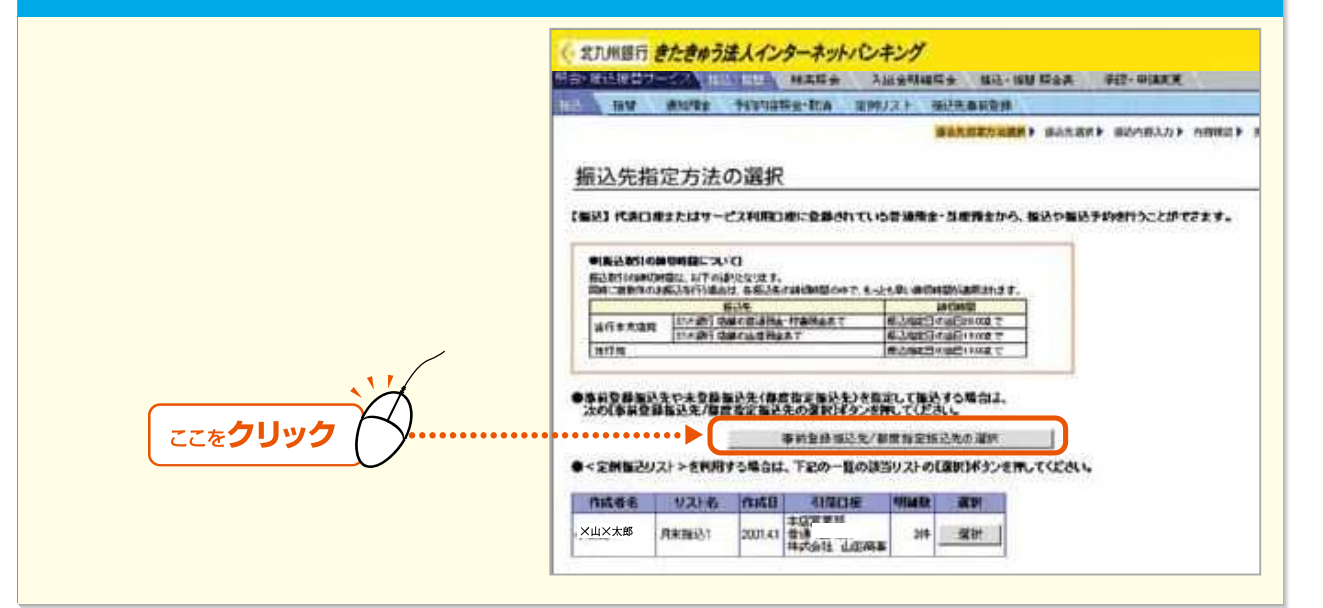

Internet Banking

第5章

第 6

宣

- 22

第1章

第2音

第3音

第4音

第5章

第 6

音

23 -

#### 3.事前登録振込先一覧が表示されます。振込先の選択欄をチェックし、[OK] ボタンを クリックします。

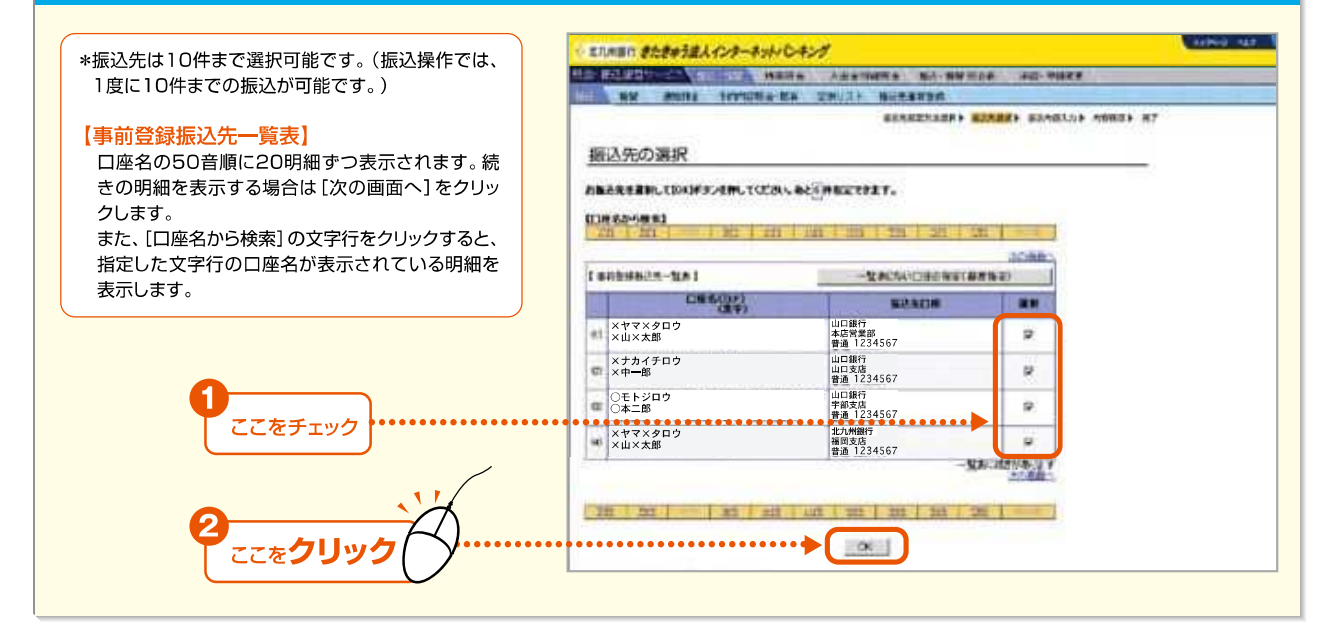

#### 4 引落口座を選択し、振込指定日、振込金額を入力のうえ、[OK] ボタンをクリックします。

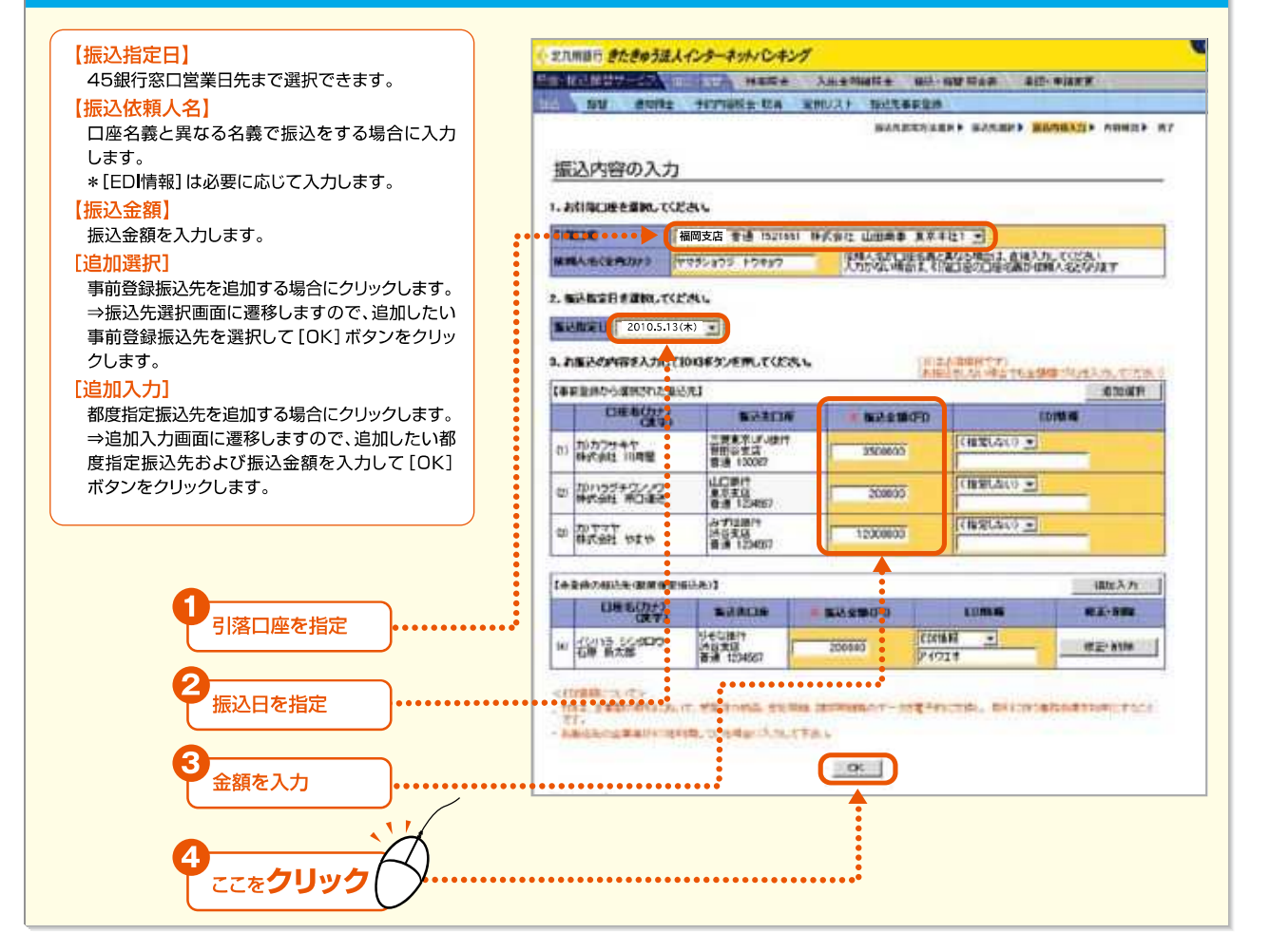

きたきゅう法人インターネットバンキング

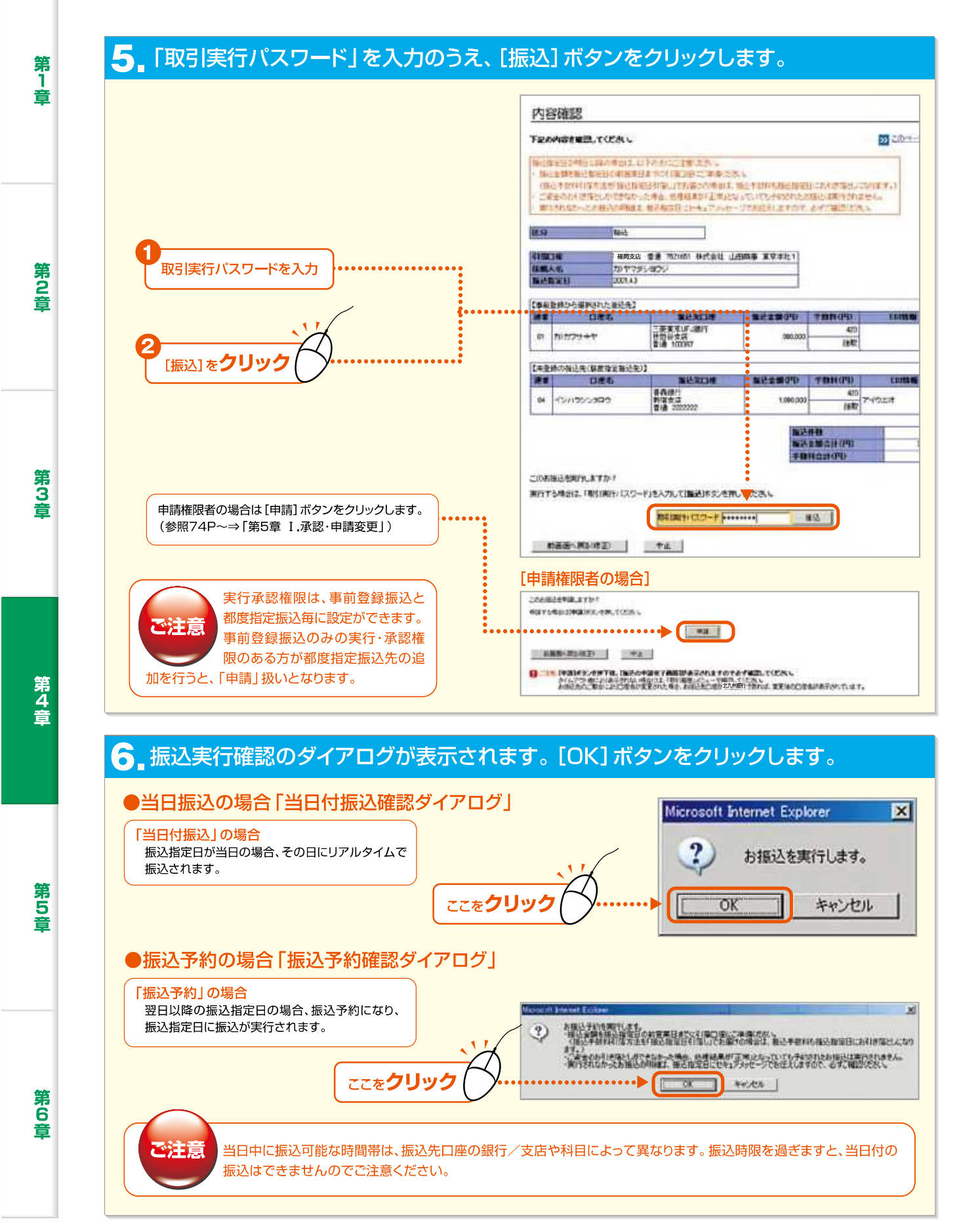

- 24

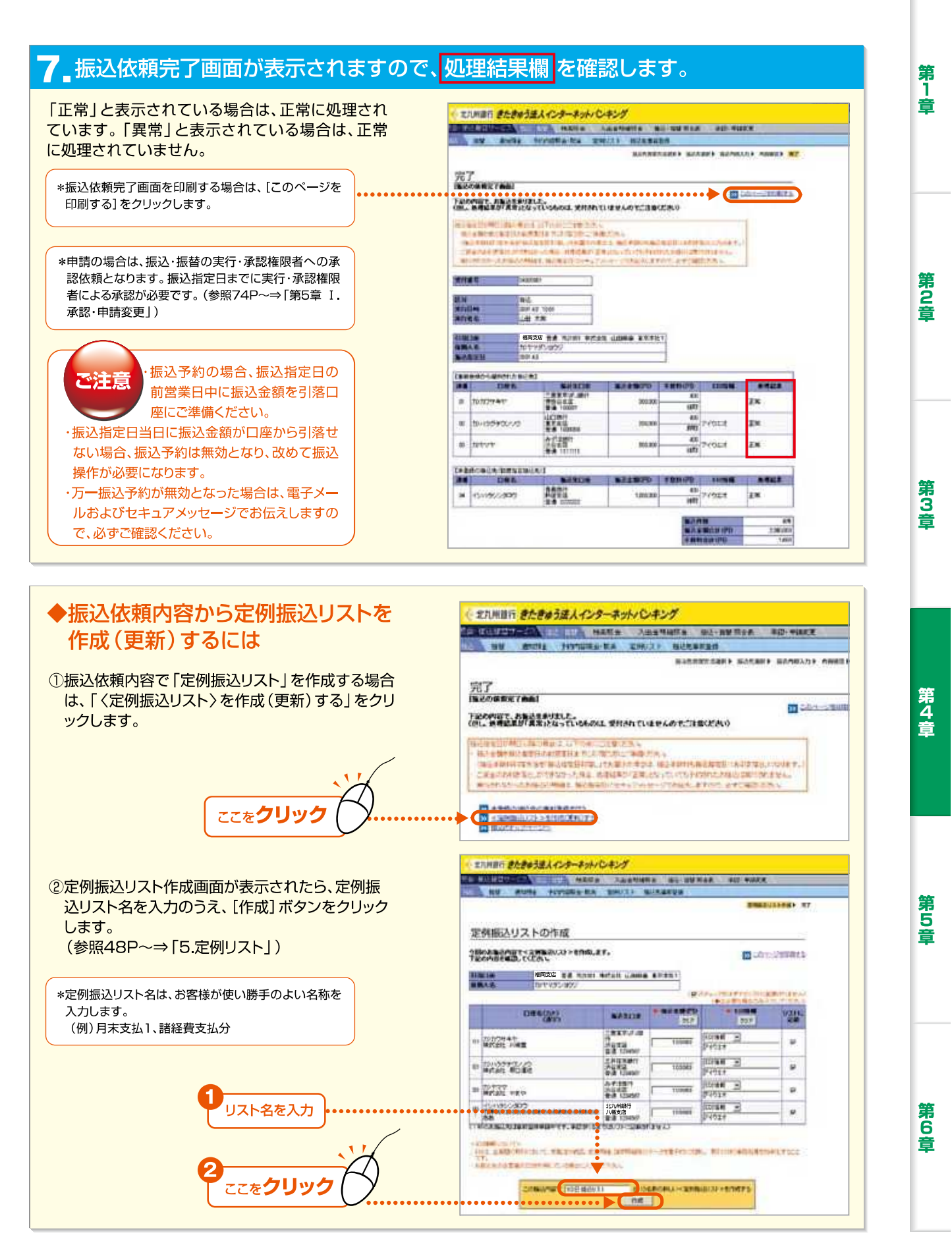

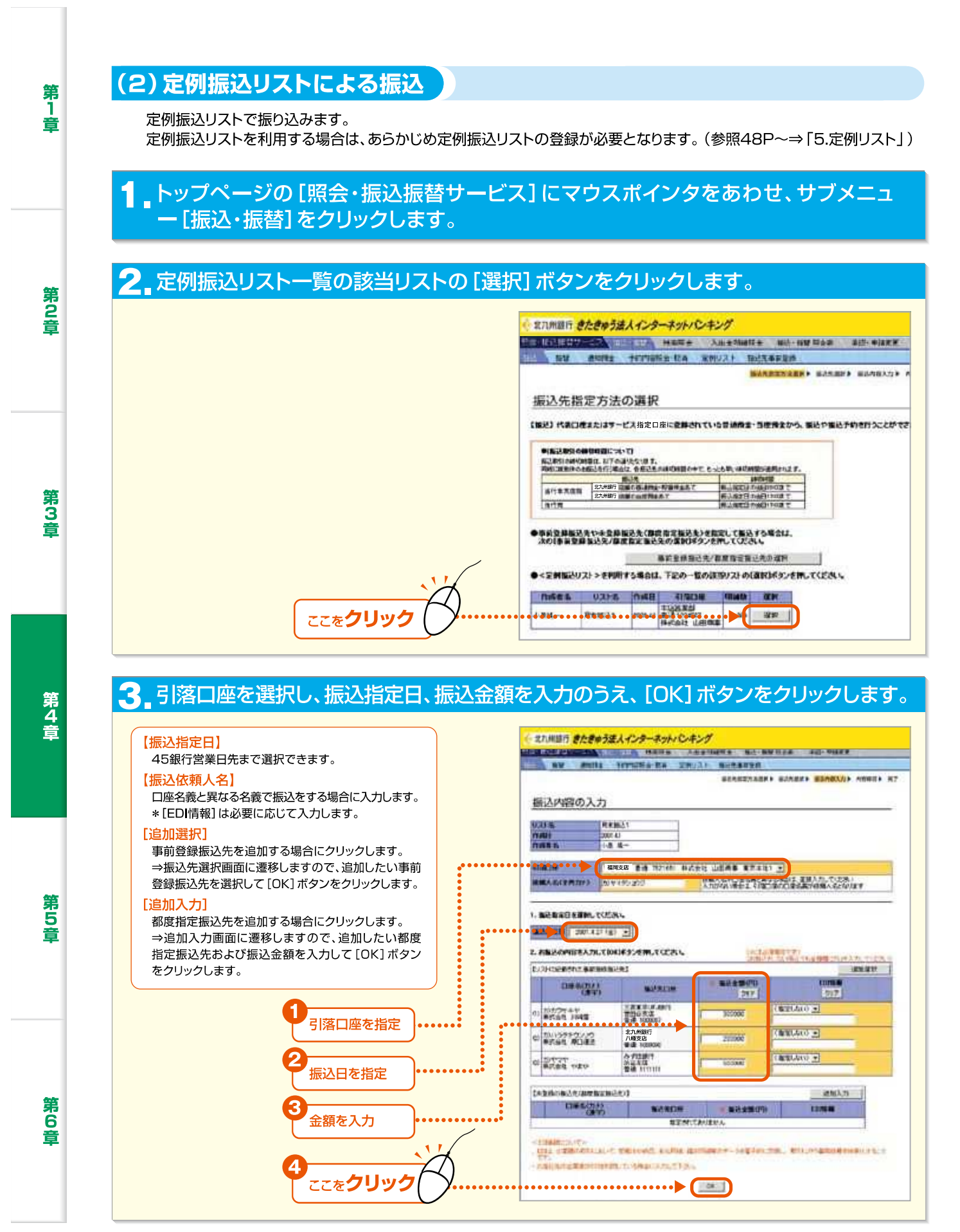

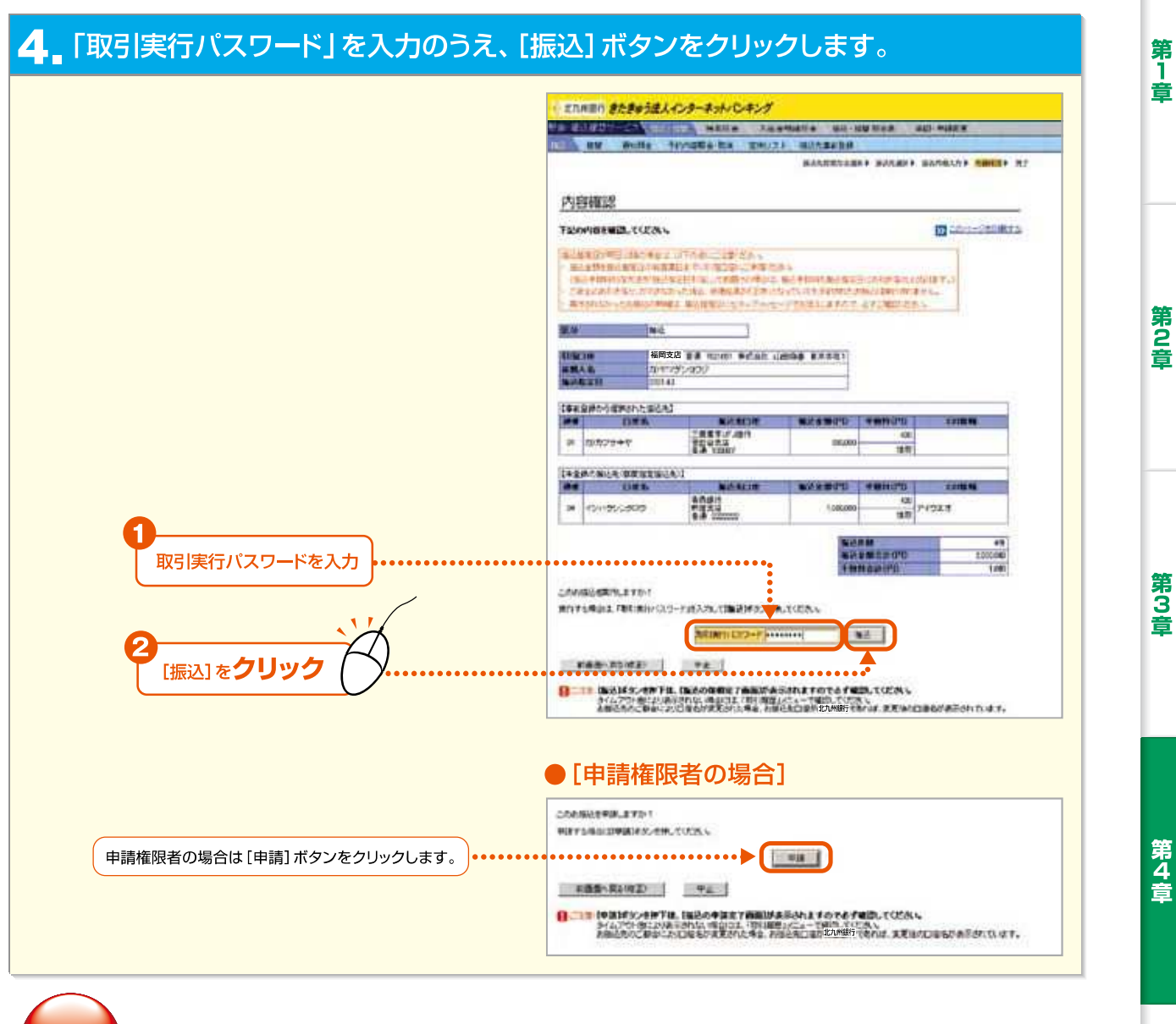

実行承認権限は、事前登録振込と都度指定振込毎に設定ができます。事前登録振込のみ実行・承認権限のある方が都度指定 振込先の追加を行うと、「申請」扱いとなります。

#### ₅ 振込実行確認のダイアログが表示されます。[OK] ボタンをクリックします。

「当日付振込」の場合
 振込指定日が当日の場合、その日に振込されます。
 「振込予約」の場合
 翌日以降の振込指定日の場合、振込予約になり、振込指定日に振込が実行されます。

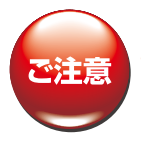

当日中に振込可能な時間帯は、振込先口座の銀行/支店や科目によって異なります。振込時限を過ぎますと、当日付の振込 はできませんのでご注意ください。 第5章

第6音

27 —

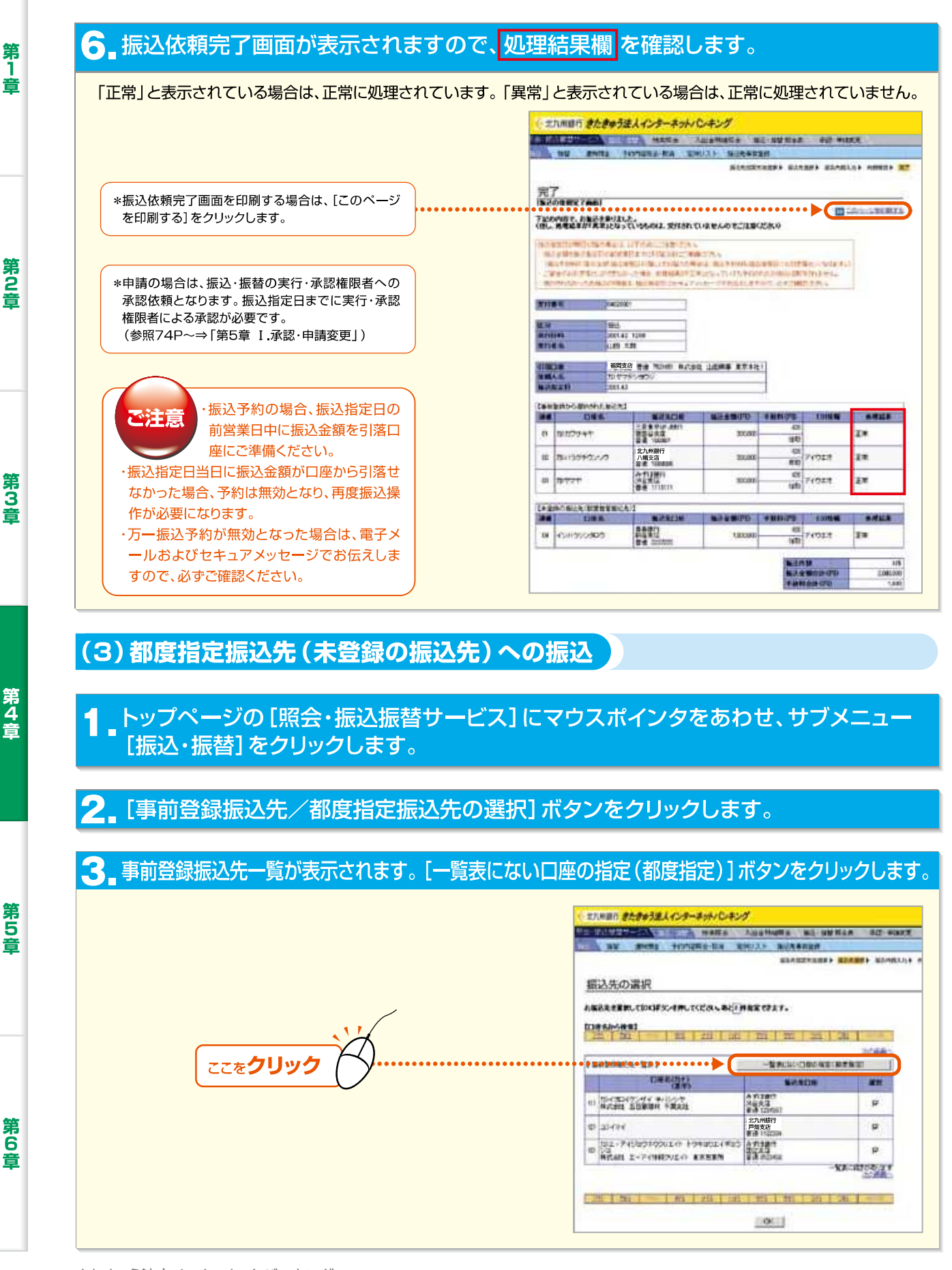

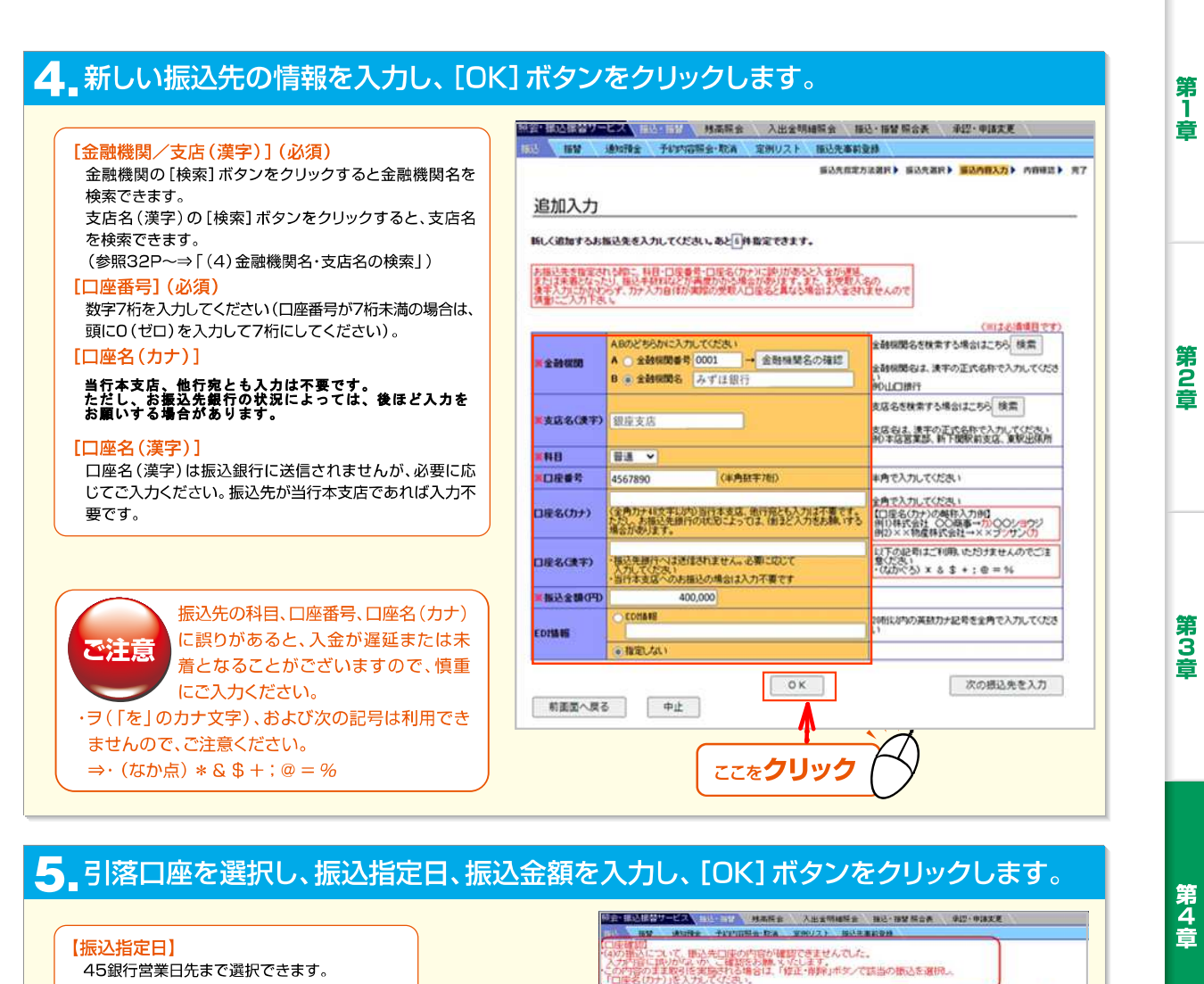

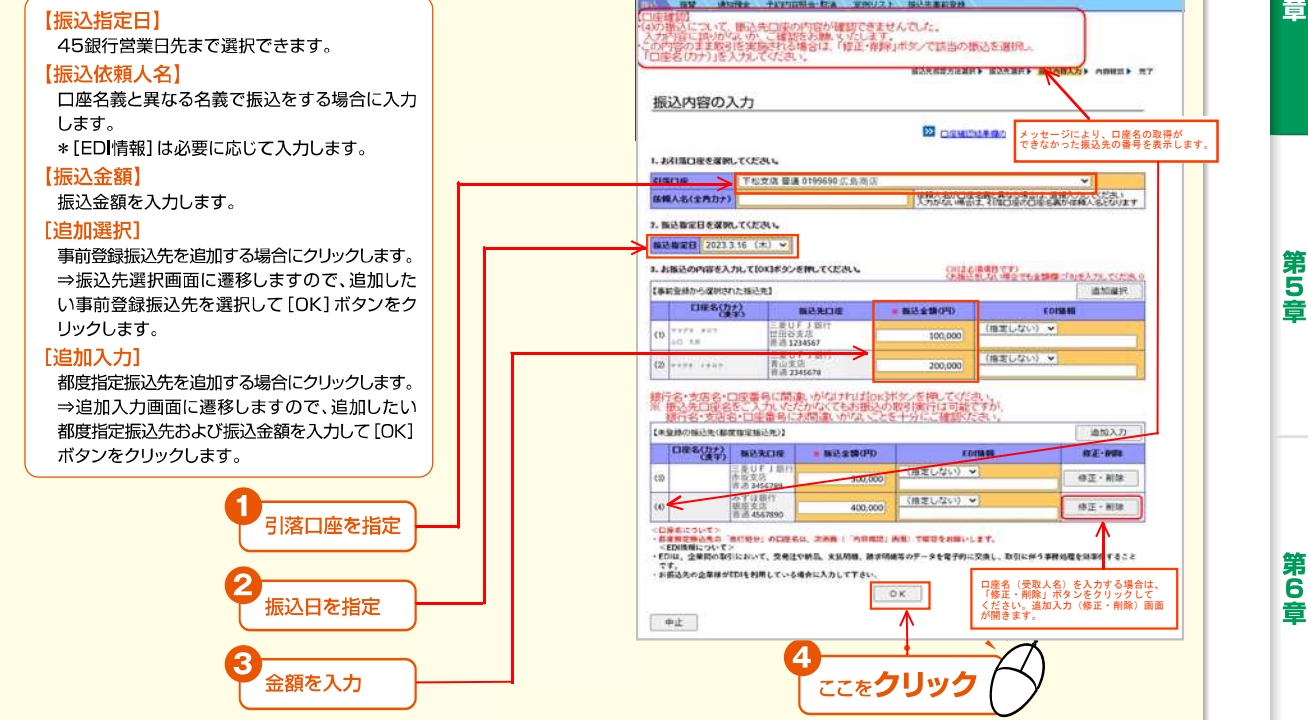

きたきゅう法人インターネットバンキング

Internet Banking

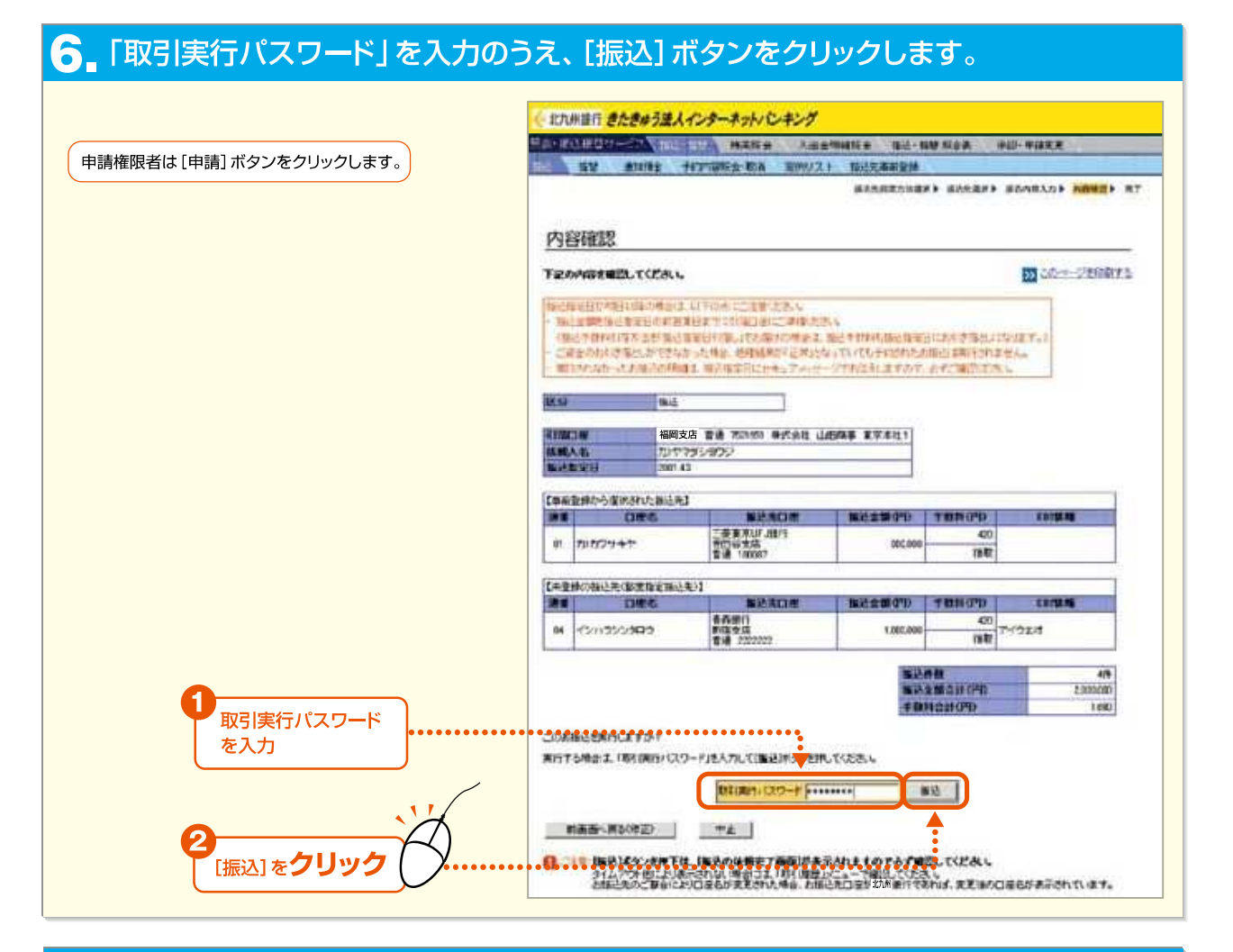

#### 7 振込実行確認のダイアログが表示されます。[OK] ボタンをクリックします。

「当日付振込」の場合

振込指定日が当日の場合、その日に振込されます。

「振込予約」の場合

翌日以降の振込指定日の場合、振込予約になり、振込指定日に振込が実行されます。

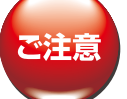

当日中に振込可能な時間帯は、振込先口座の銀行/支店や科目によって異なります。振込期限を過ぎますと、当日付の振込はできませんのでご注意ください。

<mark>8</mark> <u>振込依頼完了</u>画面が表示されますので、処理結果欄を確認します。

| ▶振込依頼内容から定例振込リストを作成(更新)するには                        |      |
|----------------------------------------------------|------|
| ①振込依頼内容で「定例振込リスト」を作成する場合は、振込依頼完了画面左下の「〈定例振込リスト〉を作成 | (更新) |
| する「をクリックします。                                       |      |

②定例振込リスト作成画面が表示されたら、定例リスト名を入力のうえ、[作成]ボタンをクリックします。 (参照48P~⇒「5. 定例リスト」)

\*定例振込リスト名は、お客様が使い勝手のよい名称を入力します。 (例)月末支払1、諸経費支払分

30

第 6

音

第1章

第2音

第3音

第4章

第5章

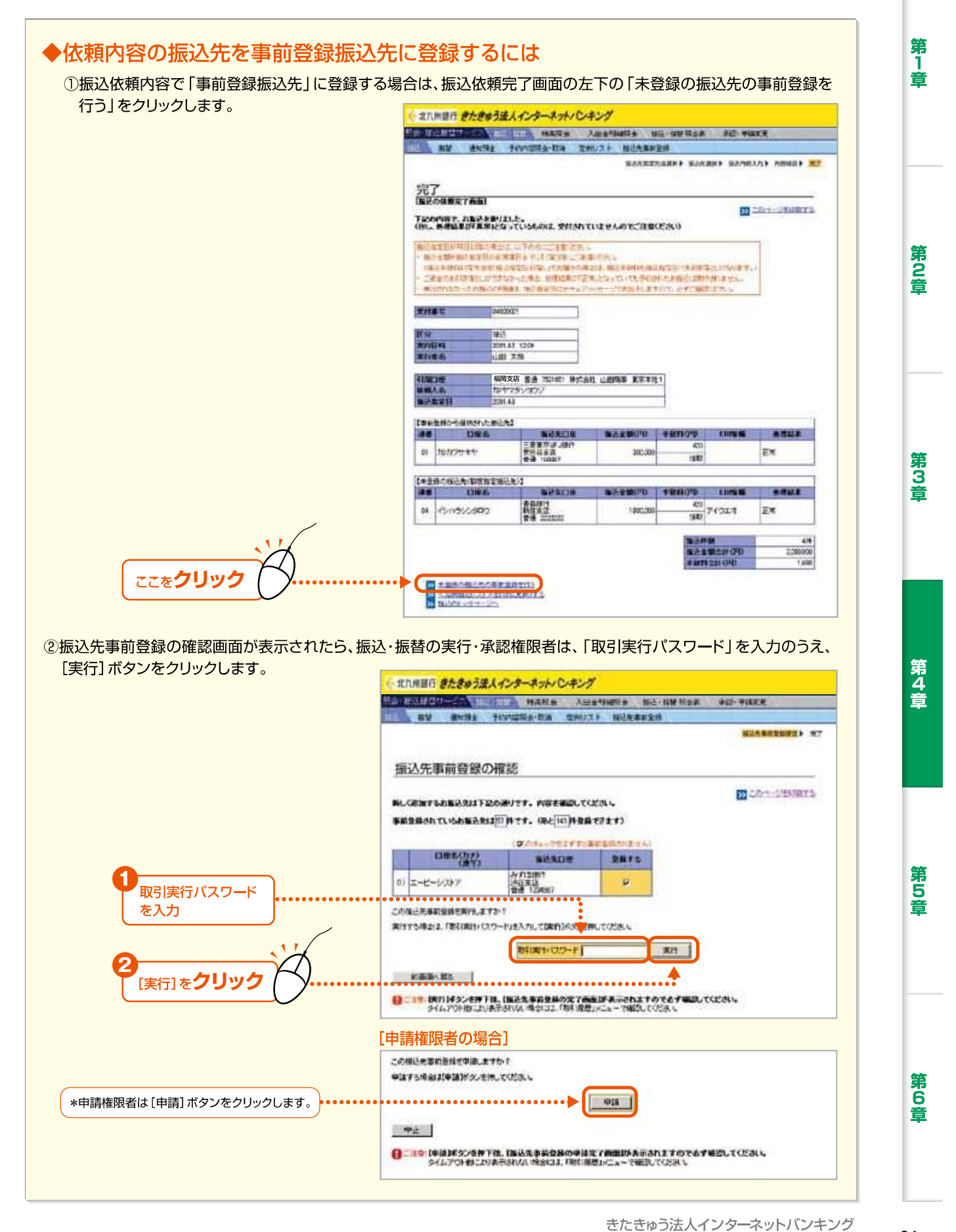

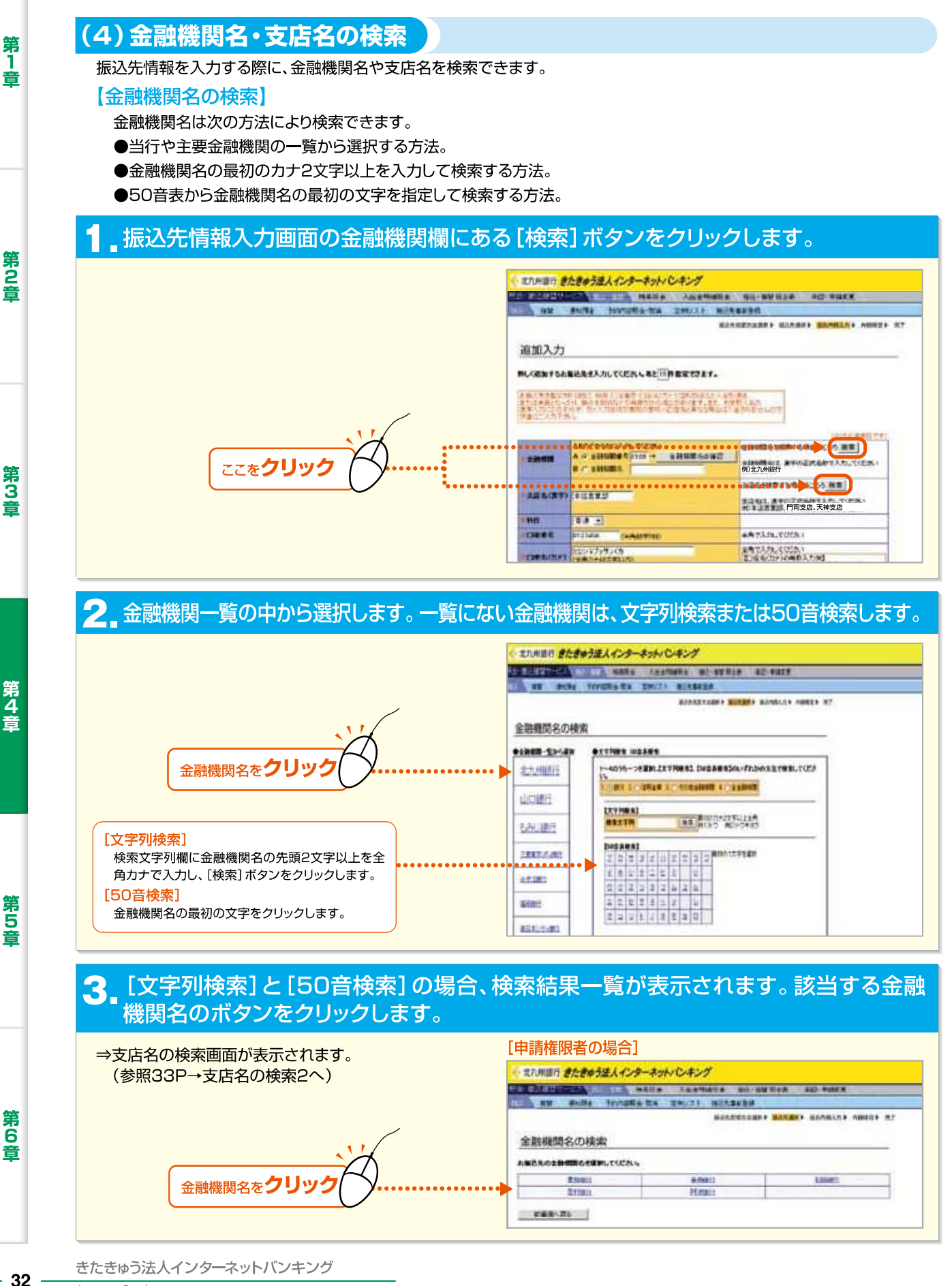

第1章

第2音

第3章

第4音

第5章

第 6

音

33 -

#### 【支店名の検索】

支店名は次の方法により検索できます。

- ●支店名の最初の文字を指定して検索する方法。
- ●支店名の最初のカナ2文字以上を入力し、検索する方法。
- ●店番を指定して検索する方法。

### 振込先情報入力画面の支店名(漢字)欄にある[検索]ボタンをクリックします。

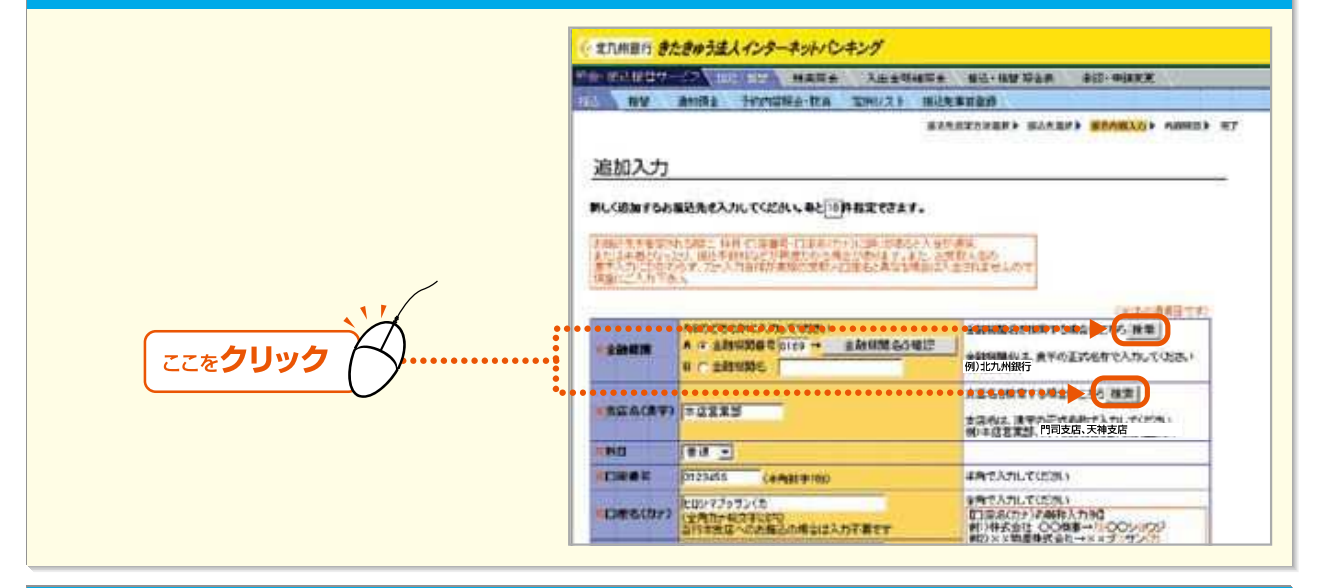

#### 2 文字列検索または50音検索、店番検索をします。

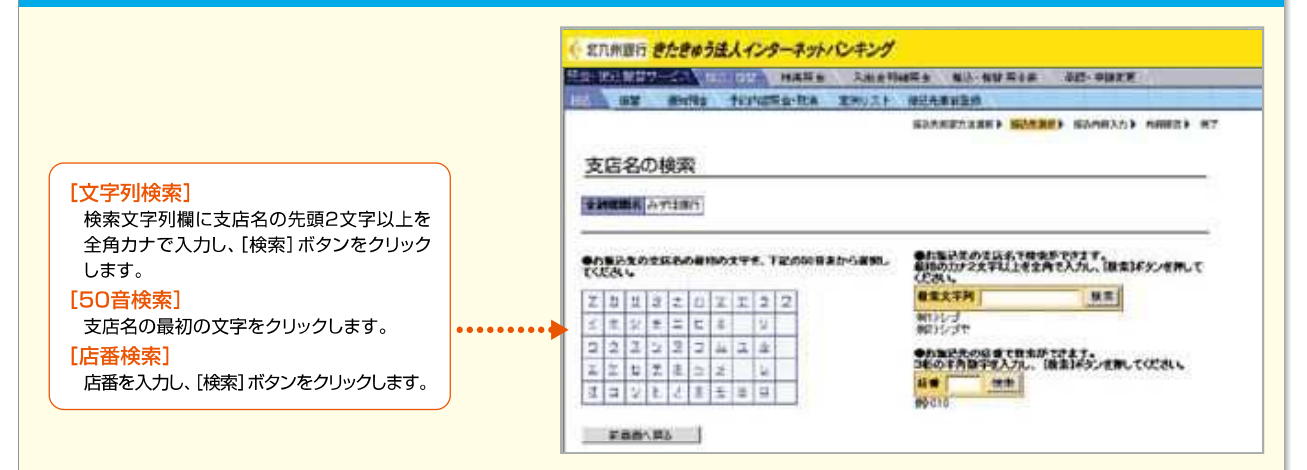

#### 3. [文字列検索]と[50音検索]の場合、検索結果一覧が表示されます。該当する支店 名のボタンをクリックします。

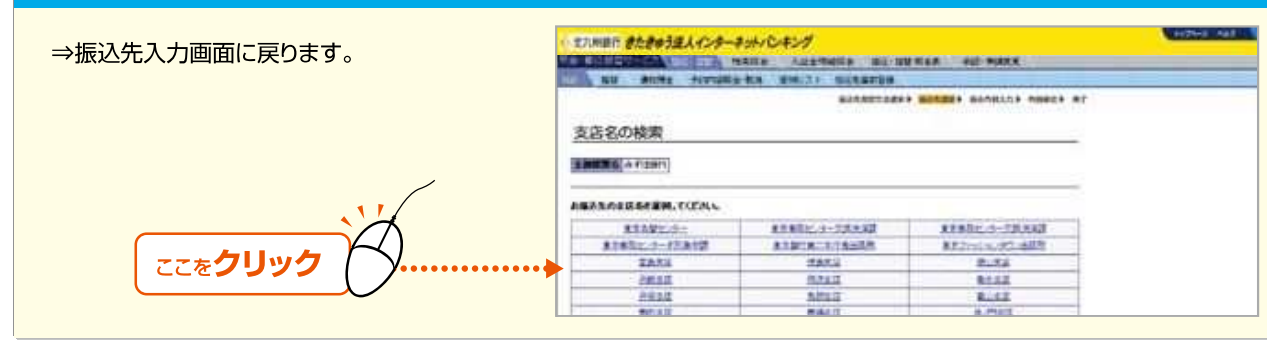

**第**1章

第2章

第3章

第4音

第5章

第 6

音

- 34

#### 2.振 替

代表口座を含む「サービス指定口座」に登録されている普通預金、当座預金間で、振替や振替予約をします。振替方法には、次の2種類があります。

(個別指定による振替):引落口座・入金口座を個別に指定して振替する方法です。

(定例振替リストによる振替):あらかじめ引落口座・入金口座を登録したリストを活用して振替する方法 です。

#### (1)個別指定による振替

トップページの [照会・振込振替サービス] にマウスポインタをあわせ、サブメニューの [振込・振替] をクリックします。

2 振込先指定方法の選択画面が表示されます。画面上部にあるメニューバーの[振替] をクリックします。

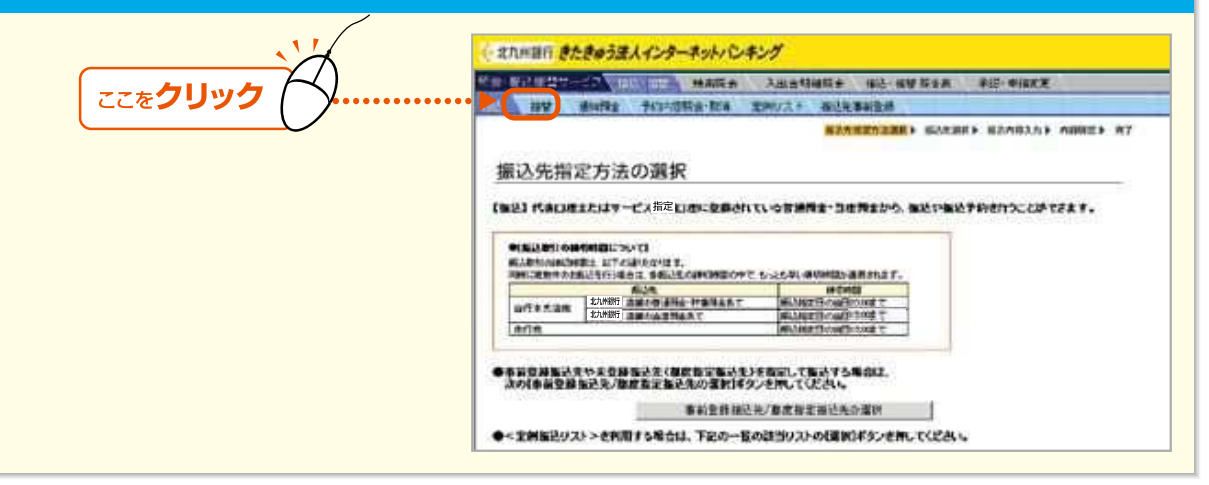

3.振替先指定方法の選択画面が表示されます。[代表口座/サービス指定口座の指定] ボタンをクリックします。

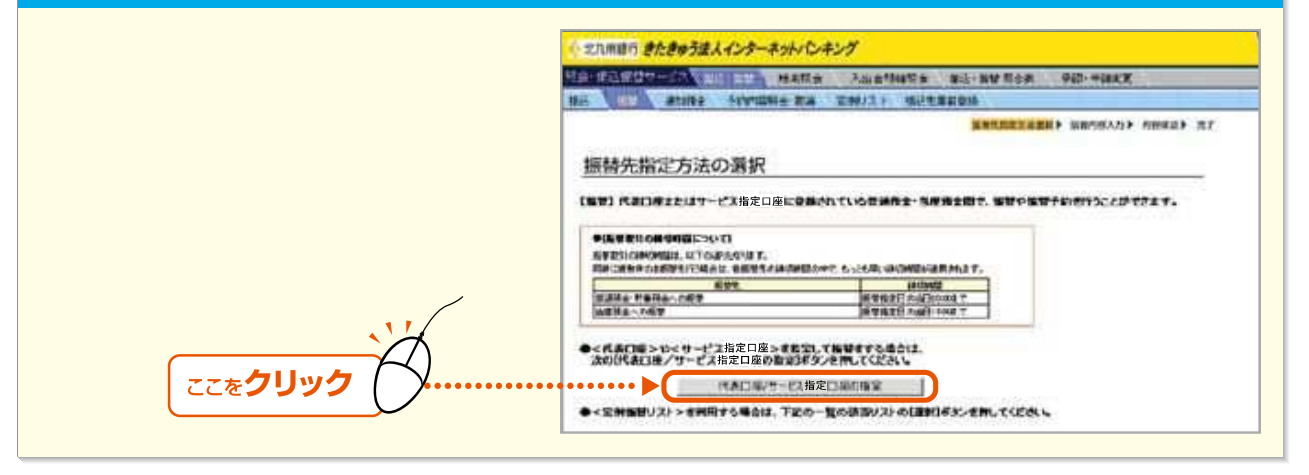

#### 4 振替指定日を指定したうえで、引落口座、入金口座、振替金額を入力して [OK] ボタン をクリックします。

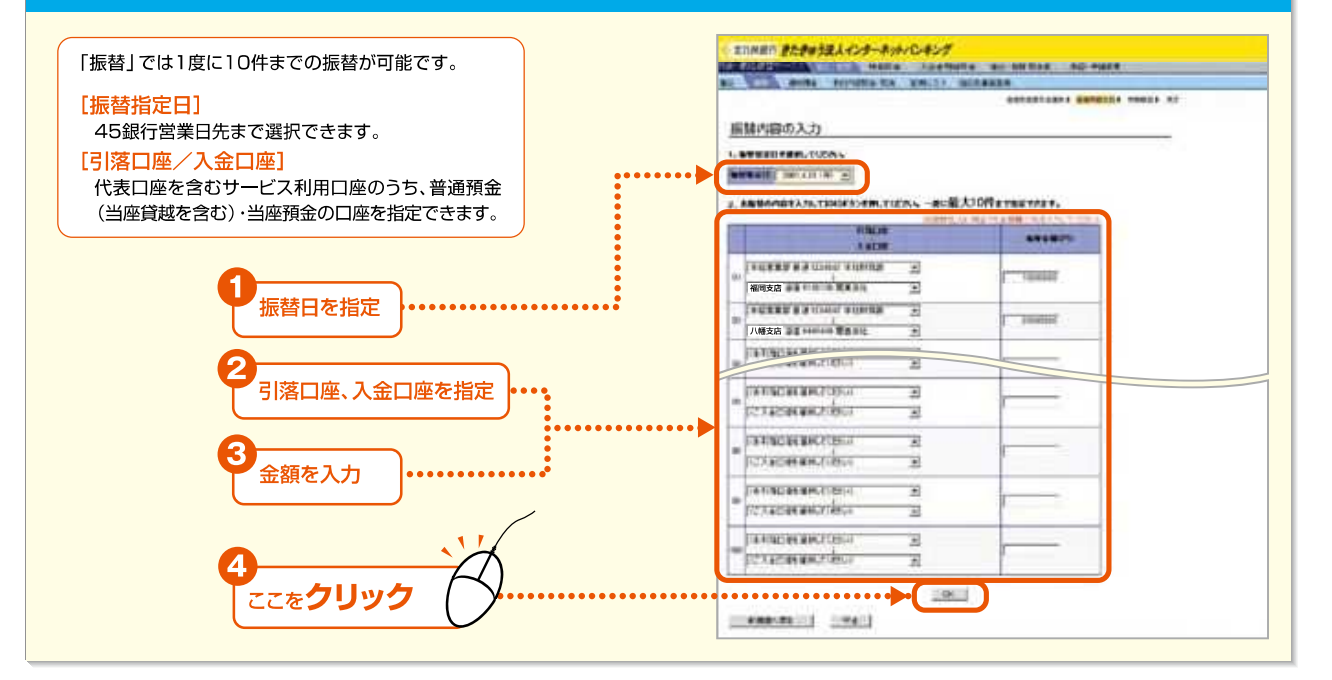

### 5 「取引実行パスワード」を入力のうえ、 [振替] ボタンをクリックします。

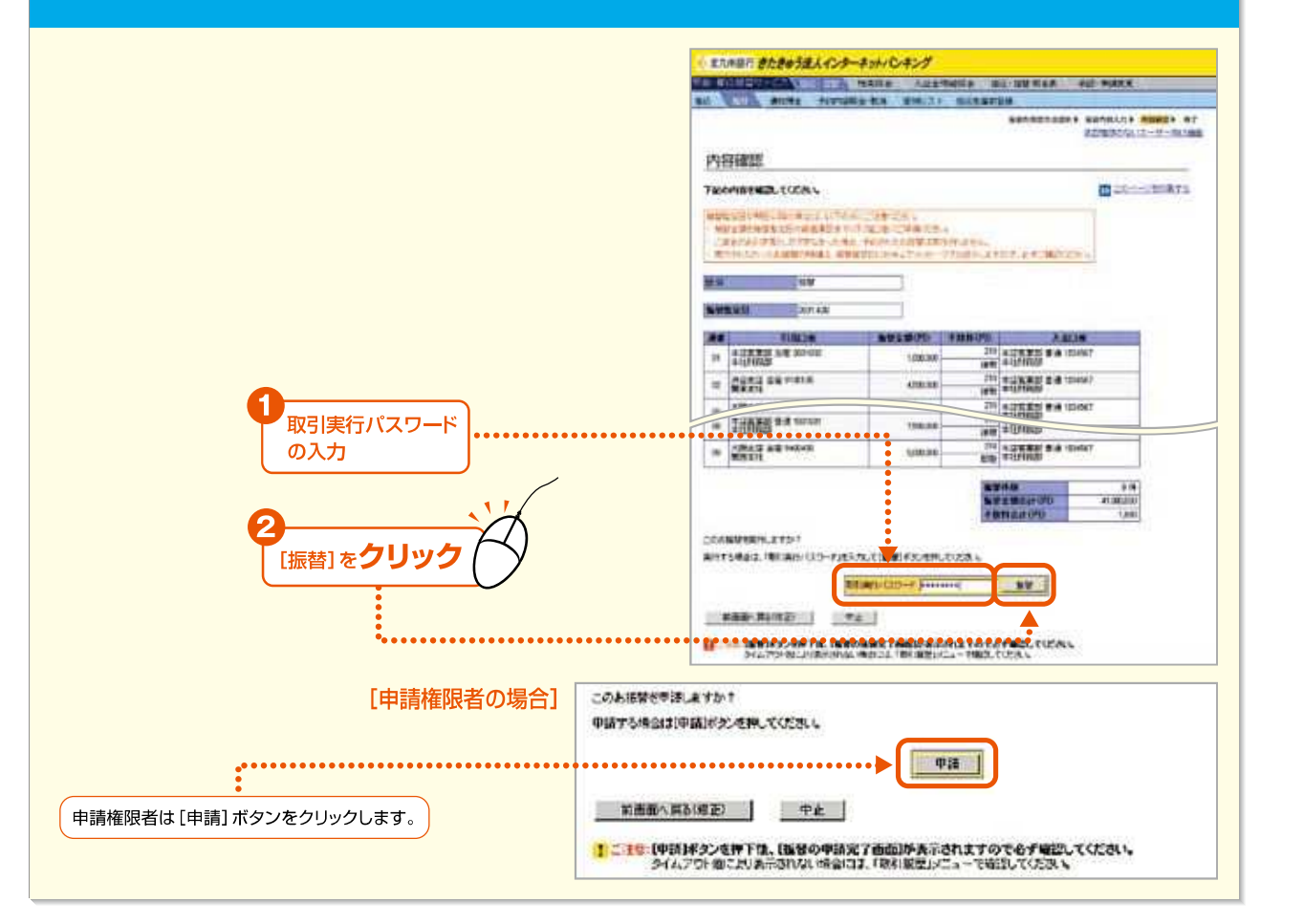

第5章

第6章

35 —

第4章

第1章

第2章

第3音

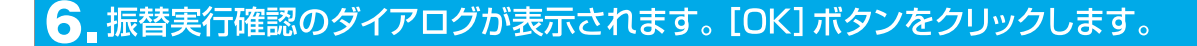

#### 「当日付振替」の場合

振替指定日が当日の場合、その日に振替されます。

「振替予約」の場合

翌日以降の振替指定日の場合、振替予約になり、振替指定日に振替が実行されます。

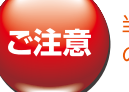

当日中に振替可能な時間帯は、振替先口座の科目によって異なります。振替時限を過ぎますと、当日付の振替はできませんのでご注意ください。

#### 「振替依頼完了画面が表示されますので、<mark>処理結果欄</mark>を確認します。

「正常」と表示されている場合は、正常に処理されています。「異常」と表示されている場合は、正常に処理されていません。

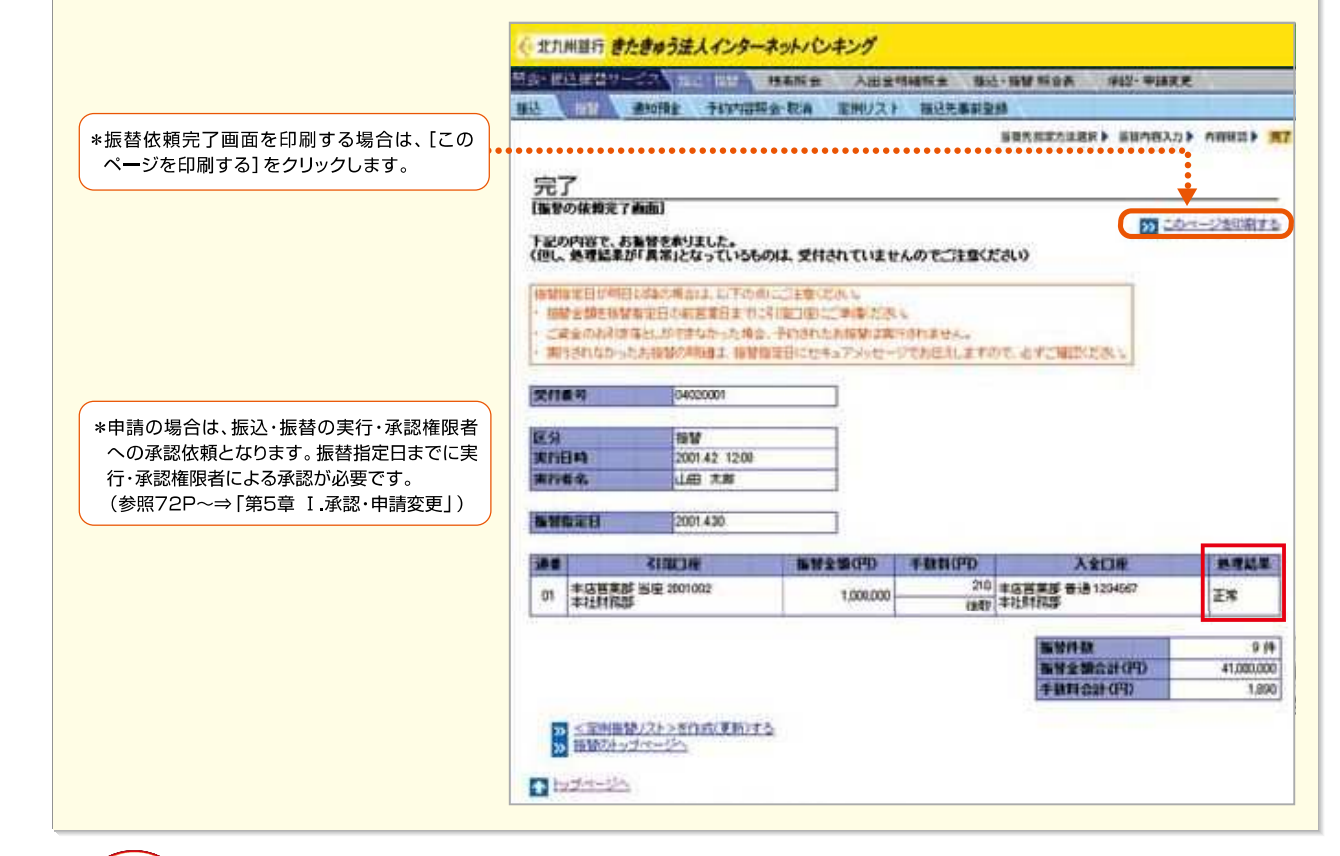

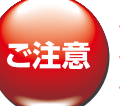

・振替予約の場合、振替指定日の前営業日中に振替金額を引落口座にご準備ください。

・振替指定日当日に振替金額が口座から引落せなかった場合、予約は無効となり、再度振替操作が必要になります。

・万一振替予約が無効となった場合は、電子メールおよびセキュアメッセージでお伝えしますので、必ずご確認ください。

第2章

第3音

第4音

第5章

第6音

- 36

Internet Banking

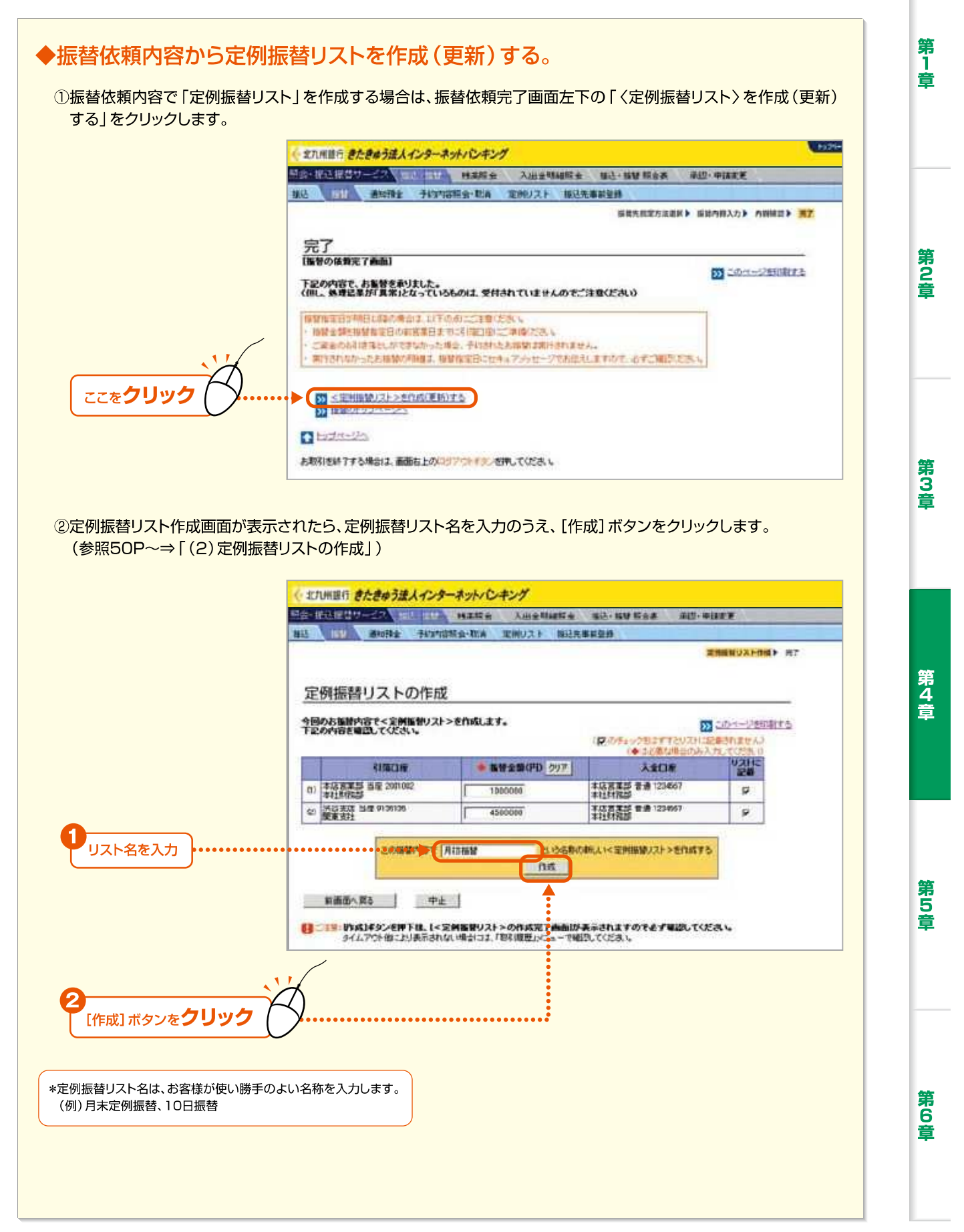

37 —

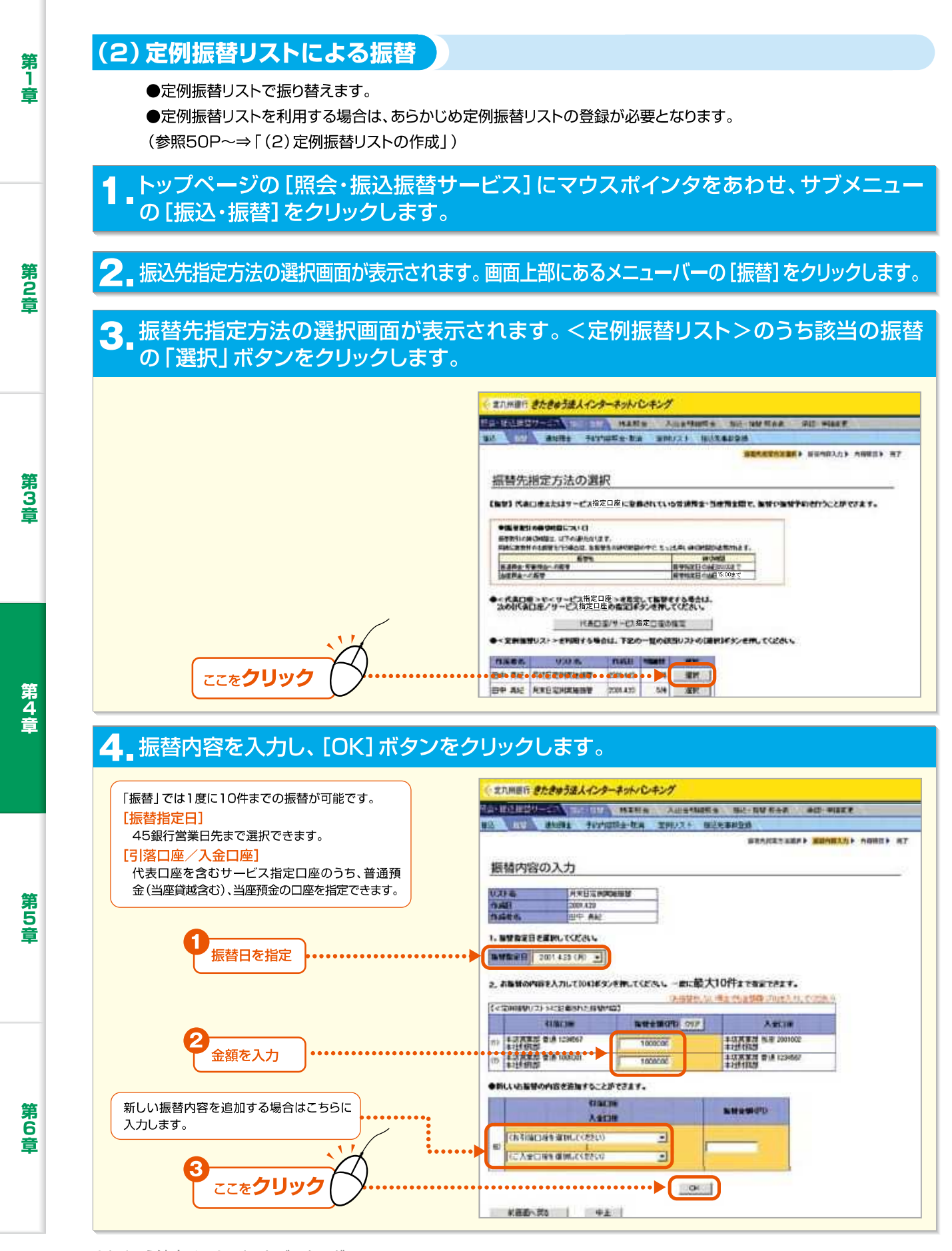

38

|                                                                        | (・ 乳九川道行 きたきゅう法人インター                                                                                                    | オットノシーキング                                           |                                                                                                    |                                      |  |
|------------------------------------------------------------------------|----------------------------------------------------------------------------------------------------|-----------------------------------------------------|----------------------------------------------------------------------------------------------------|--------------------------------------|--|
|                                                                        | 用は・新造課題サービス (自由)目標 (                                                                                                    | 1850 ALLO                                           | RANTA WE-WW MAR #                                                                                                    | Ø-申請求実                               |  |
|                                                                        | WE BUIRS - HANNER                                                                                                    | S-RA EMULT                                          | 描记完重新登録                                                                                                    |                                      |  |
|                                                                        | 内容確認                                                                                                    |                                                     | 新闻 <b>《</b> 月江六五世》▶                                                                                                    | 58783.5 · ABRIE - 77                 |  |
|                                                                        |                                                                                                    | にごれてたち、<br>印第日的に「単体でき、<br>中国的に「単体でき、<br>同時にたまってんたっ」 | n<br>Idrižteka<br>Přestlatníc stra <mark>n</mark> ictur                                                                                                    | N CONTRACTO                          |  |
|                                                                        | 区分 970<br>加加定日 2001.4.20                                                                                                    |                                                     |                                                                                                    |                                      |  |
|                                                                        |                                                                                                    | 1.000,000                                           |                                                                                                    | 37                                   |  |
| <ul> <li>取引実行パスワード<br/>を入力</li> <li>2</li> </ul>                       | (2) 送谷花屋 当座 5135136     (2) 開催来見社     (2) 「「「「「「「」」」」」     (2) 「「「」」」     (2) 「「「」」     (2) 「「」」     (2) 「「」」     (2) 「「」」     (2) 「」」     (2) 「」」     (2) 「」」     (2) 「」」     (2) 「」」     (2) 「」」     (2) 「」」     (2) 「」」 | 190000-<br>70.7(高麗)されてい。<br>1903)(スクード)             | 710 = CERES 610 1245<br>125 = 1256<br>NU 250 - 225 - 070<br>F4884 - 24 - 070<br>F4884 - 24 - | 57<br>5 (Ħ)<br>41.000,000<br>11.2043 |  |
| [振替]を <b>クリック</b><br>[振替]を <b>クリック</b> します。<br>参照74P~⇒[第5章 [.承認・申請変更]) | このお振梦を申請しますか?<br>申請する場合は[申請]ポタンを挟し                                                                                                    | ((728) <b>.</b>                                     |                                                                                                    |                                      |  |
|                                                                        | 前画面へ戻る(修正)<br>1 ご注意:(仲語)ボタンを押下後<br>タイムアウト回こと)あ                                                                                                    | <u>中止</u><br>(振客の単語完了<br>話わない時合によ                   | 画面)が表示されますので必ず<br>「取り服産」シニューで破り、てく                                                                                                    | 電話してください。<br>たさい。                    |  |

### ❺ 振替実行ダイアログが表示されます。[OK] ボタンをクリックします。

\*振替依頼完了画面を印刷する場合は、[このページを印刷する]をクリックします。

\*申請の場合は、振込・振替の実行・承認権限者への承認依頼となります。振替指定日までに実行・承認権限者による承認が必要です。 (参照72P~⇒「第5章 Ⅰ.承認・申請変更」)

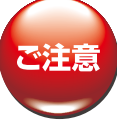

・振替予約の場合、振替指定日の前営業日中に振替金額を引落口座にご準備ください。
 ・振替指定日当日に振替金額が口座から引落せなかった場合、予約は無効となり、再度振替操作が必要になります。
 ・万一振替予約が無効となった場合は、電子メールおよびセキュアメッセージでお伝えしますので、必ずご確認ください。

#### 7.振替依頼完了画面が表示されますので、処理結果欄を確認します。

「正常」と表示されている場合は、正常に処理されています。「異常」と表示されている場合は、正常に処理されていません。

「当日付振替」の場合

振替指定日が当日の場合、その日に振替されます。

「振替予約」の場合

翌日以降の振替指定日の場合、振替予約になり、振替指定日に振替が実行されます。

39 —

第5章

### 3.通知預金

第1章

第2章

第3音

第4音

第5章

第 6

童

代表口座を含む「サービス指定口座」に登録されている普通預金・当座預金から通知預金に入金します。 また、通知預金から普通預金・当座預金へ支払・支払予約をします。

(1)通知預金への入金

普通預金・当座預金から通知預金へ入金します。

### ■ トップページの [照会・振込振替サービス] にカーソルをあわせ、サブメニューの [振込・振替] をクリックします。

2 振込先指定方法の選択画面が表示されます。画面上部にあるメニューバーの [通知預金] をクリックします。

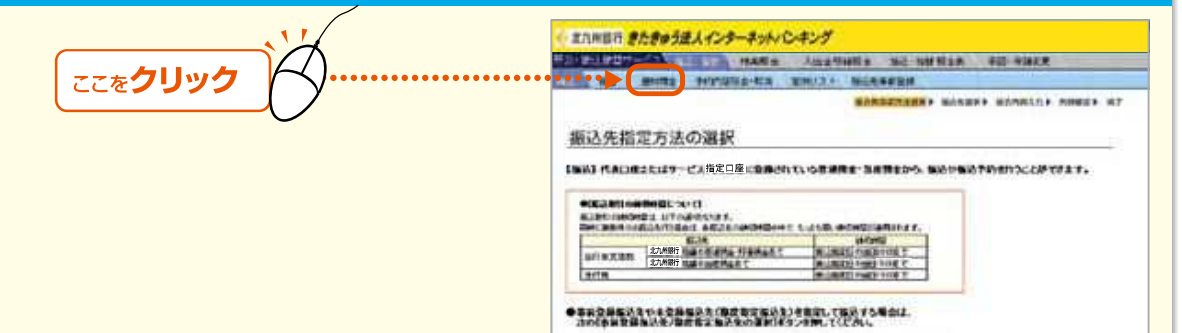

3. 通知預金メニュー画面が表示されます。 [通知預金入金] をクリックします。

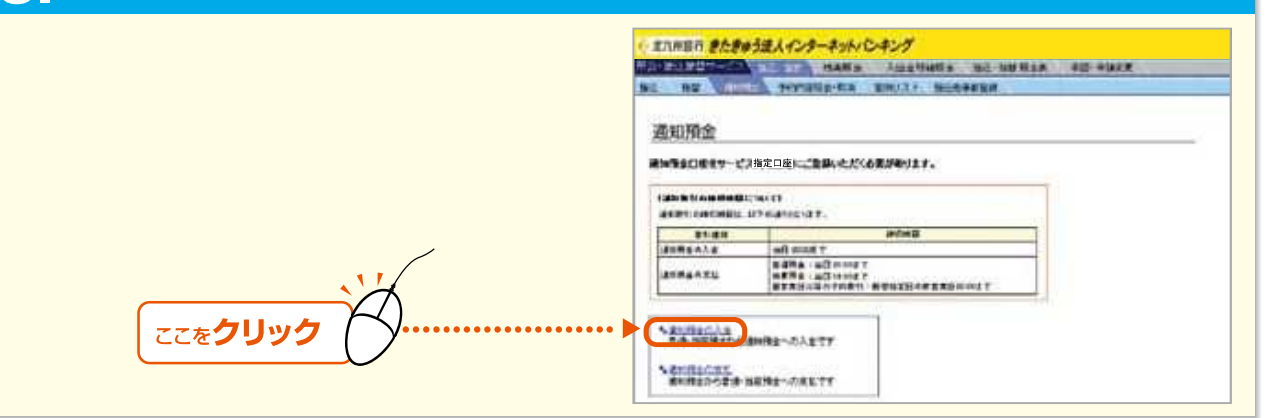

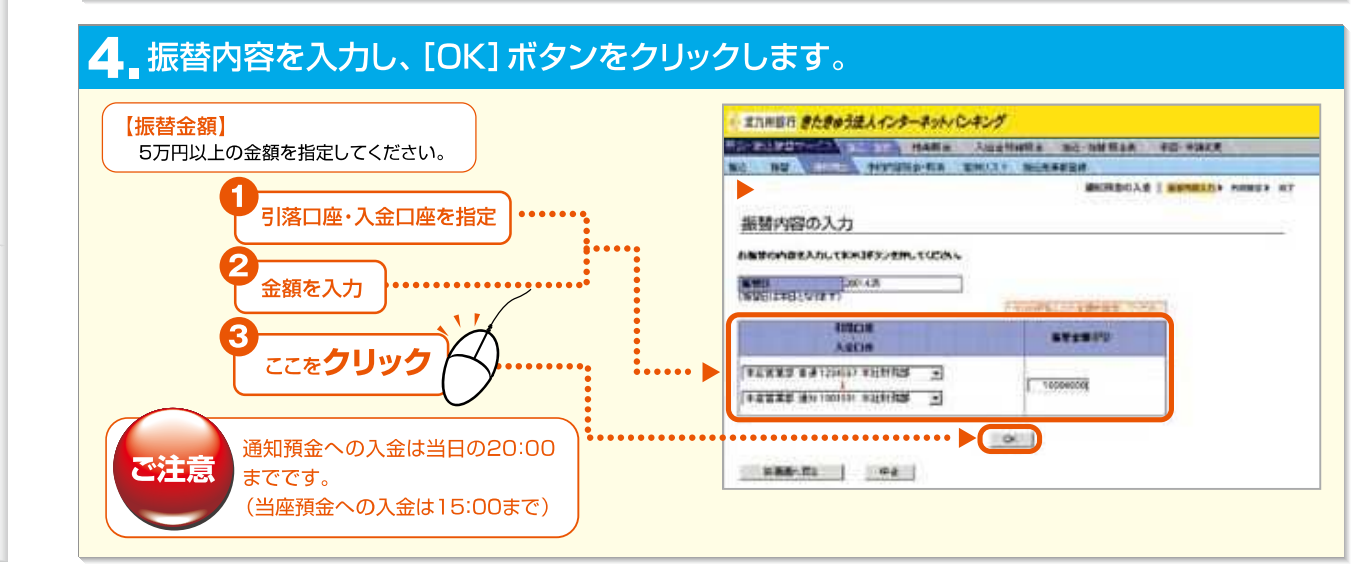

きたきゅう法人インターネットバンキング

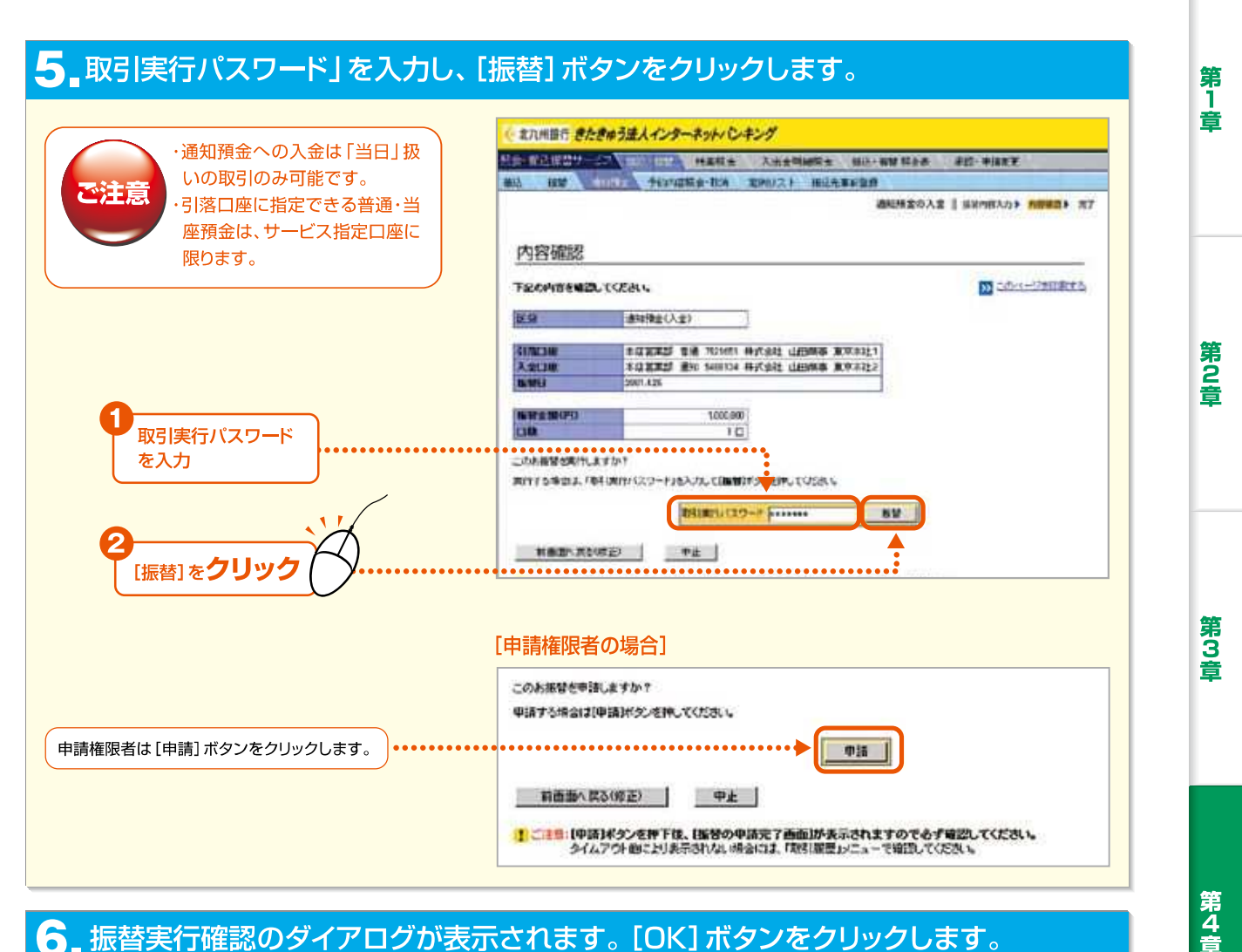

### 6 振替実行確認のダイアログが表示されます。[OK] ボタンをクリックします。

#### 

「正常」と表示されている場合は、正常に処理されています。「異常」と表示されている場合は、正常に処理されていません。

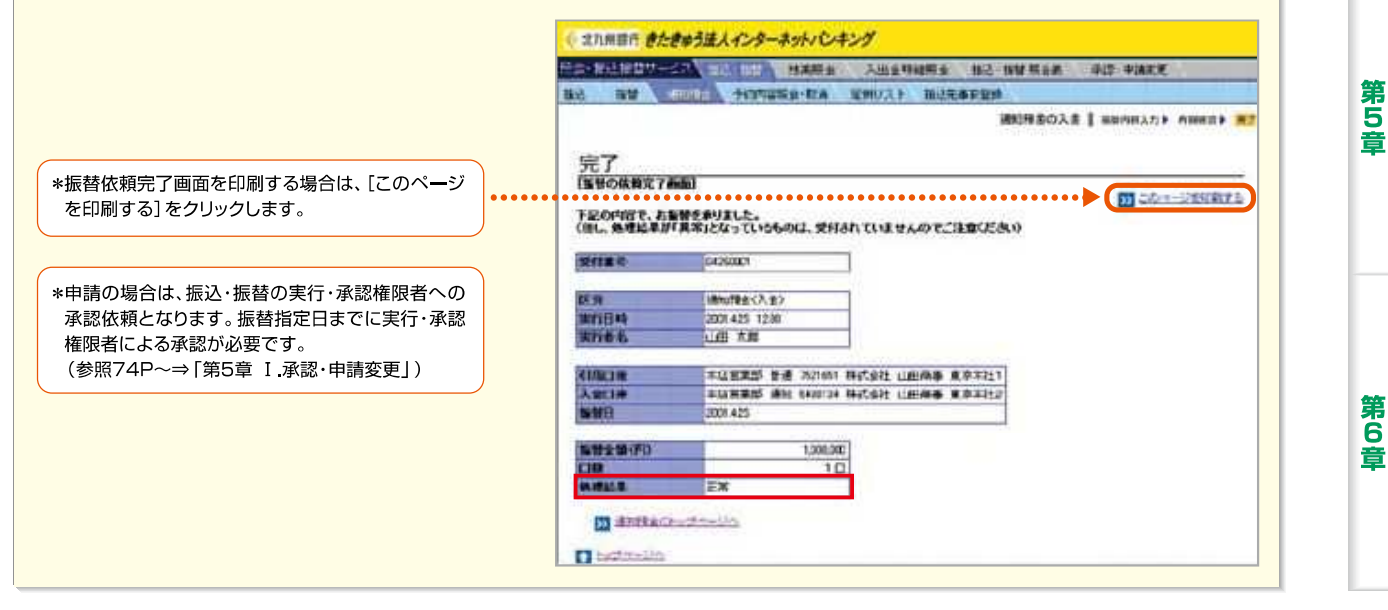

41 -

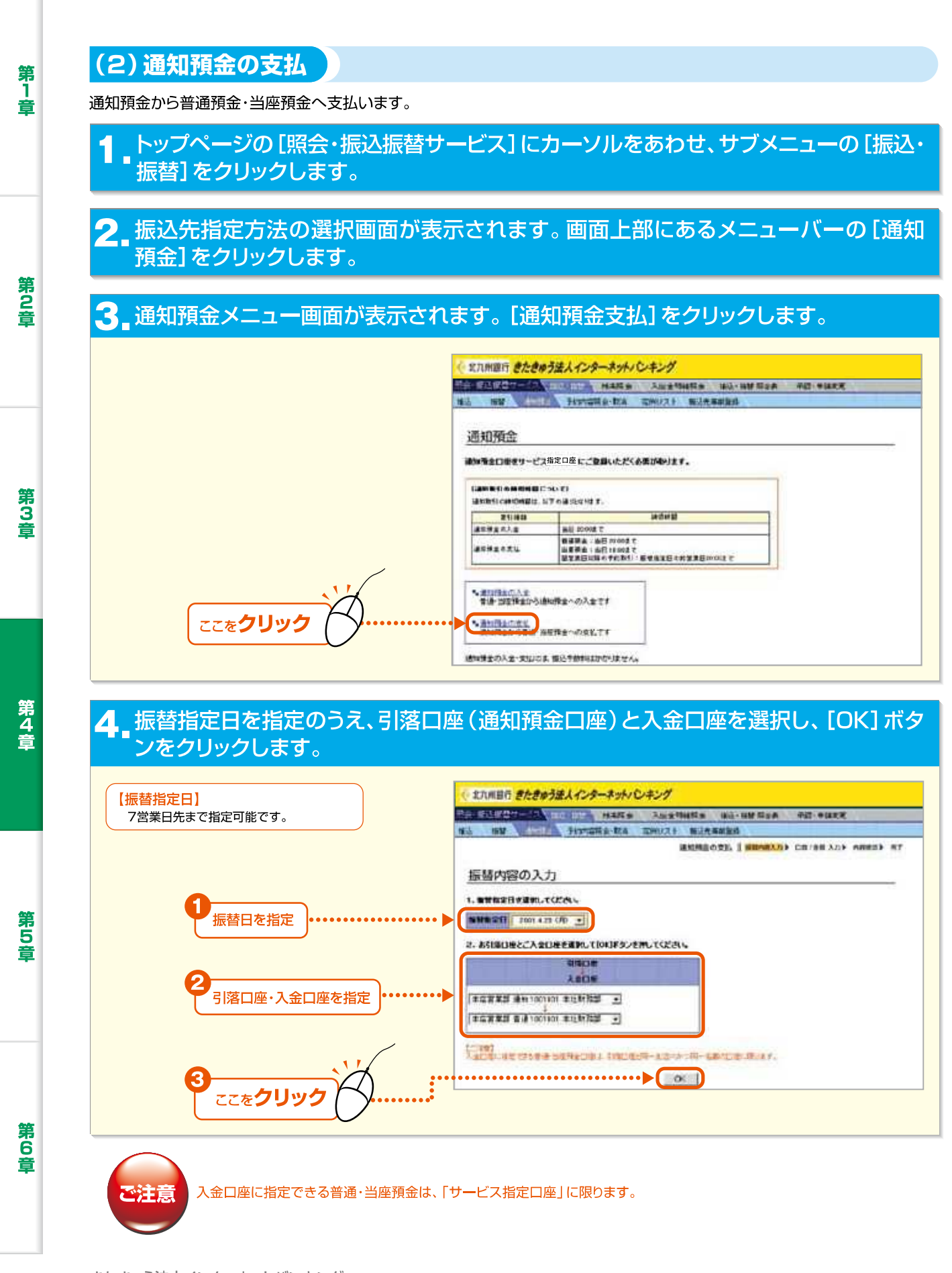

Internet Banking

42

第1章

第2音

第3章

#### 5 通知預金預入明細から、支払う預金番号の口数欄にチェックし、[OK] ボタンを クリックします。

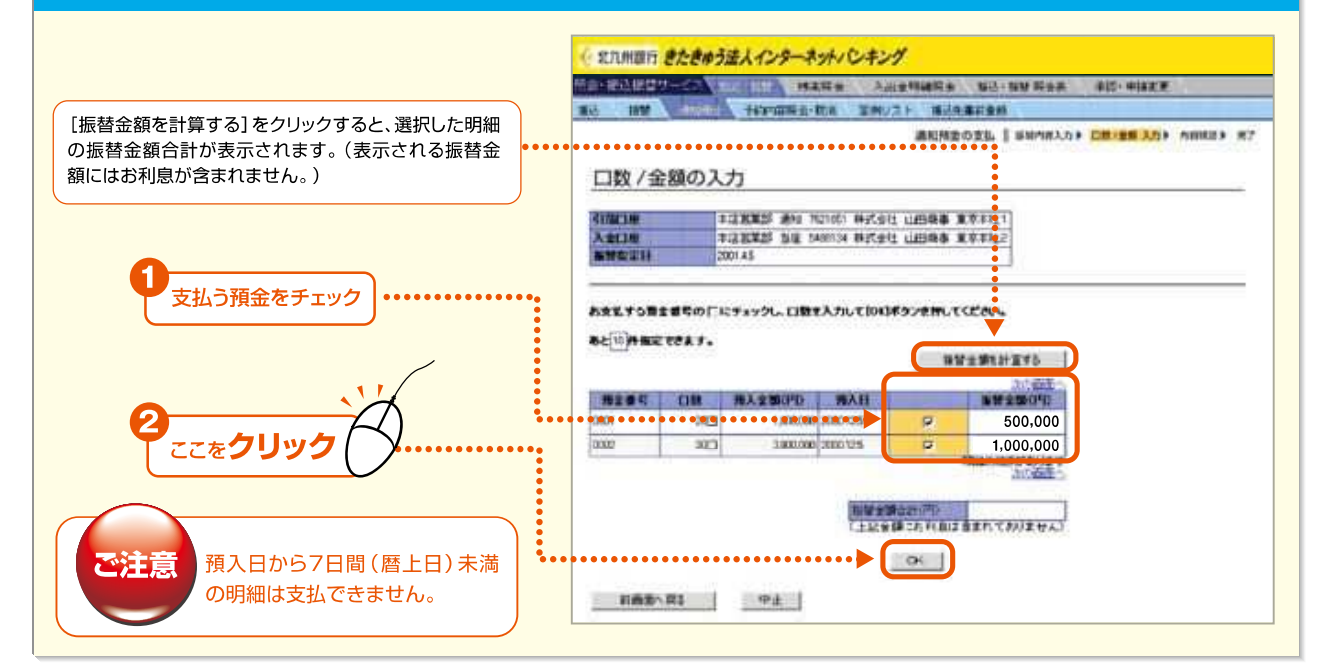

### 6 取引実行パスワード入力し、[振替] ボタンをクリックします。

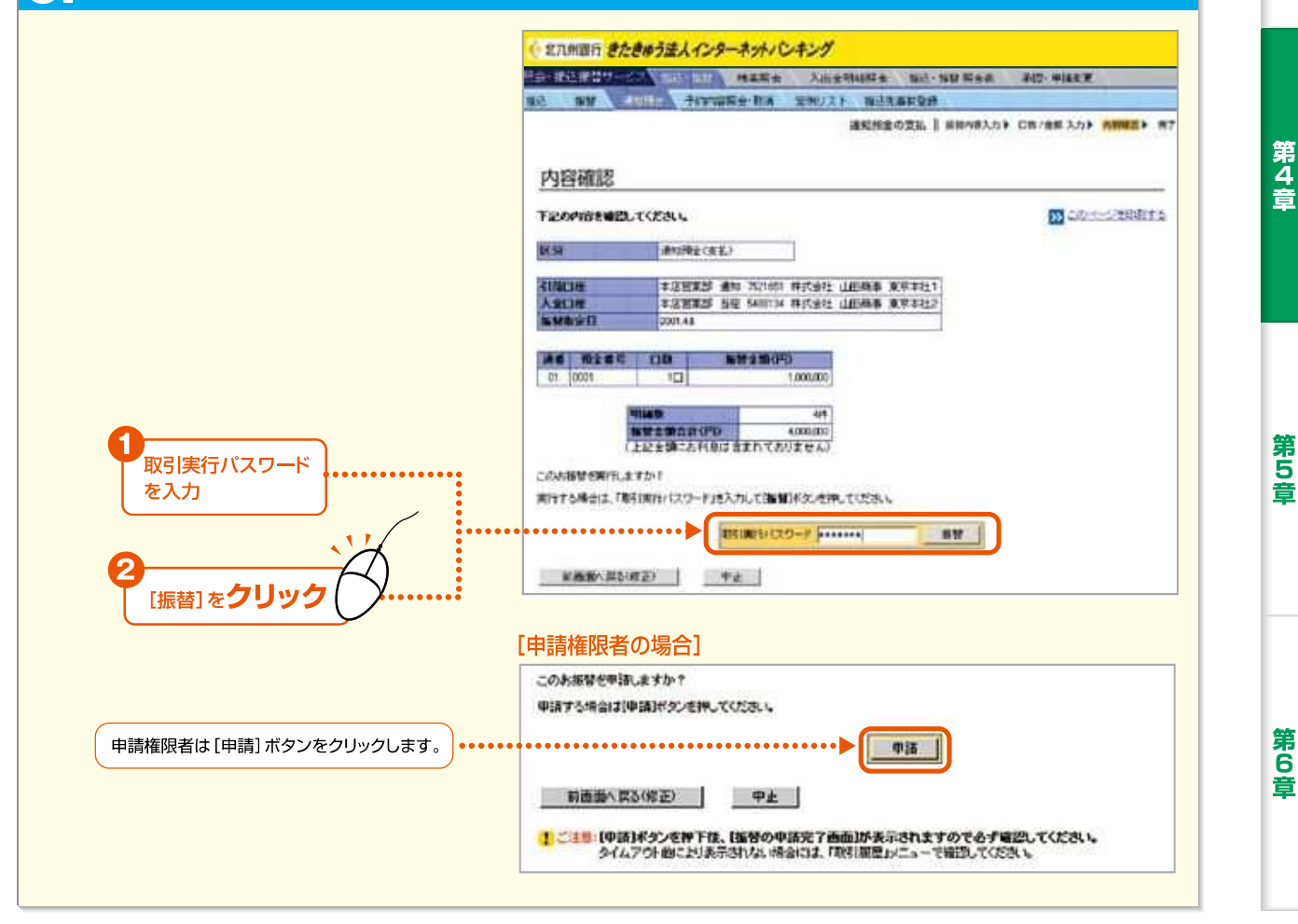

43 —

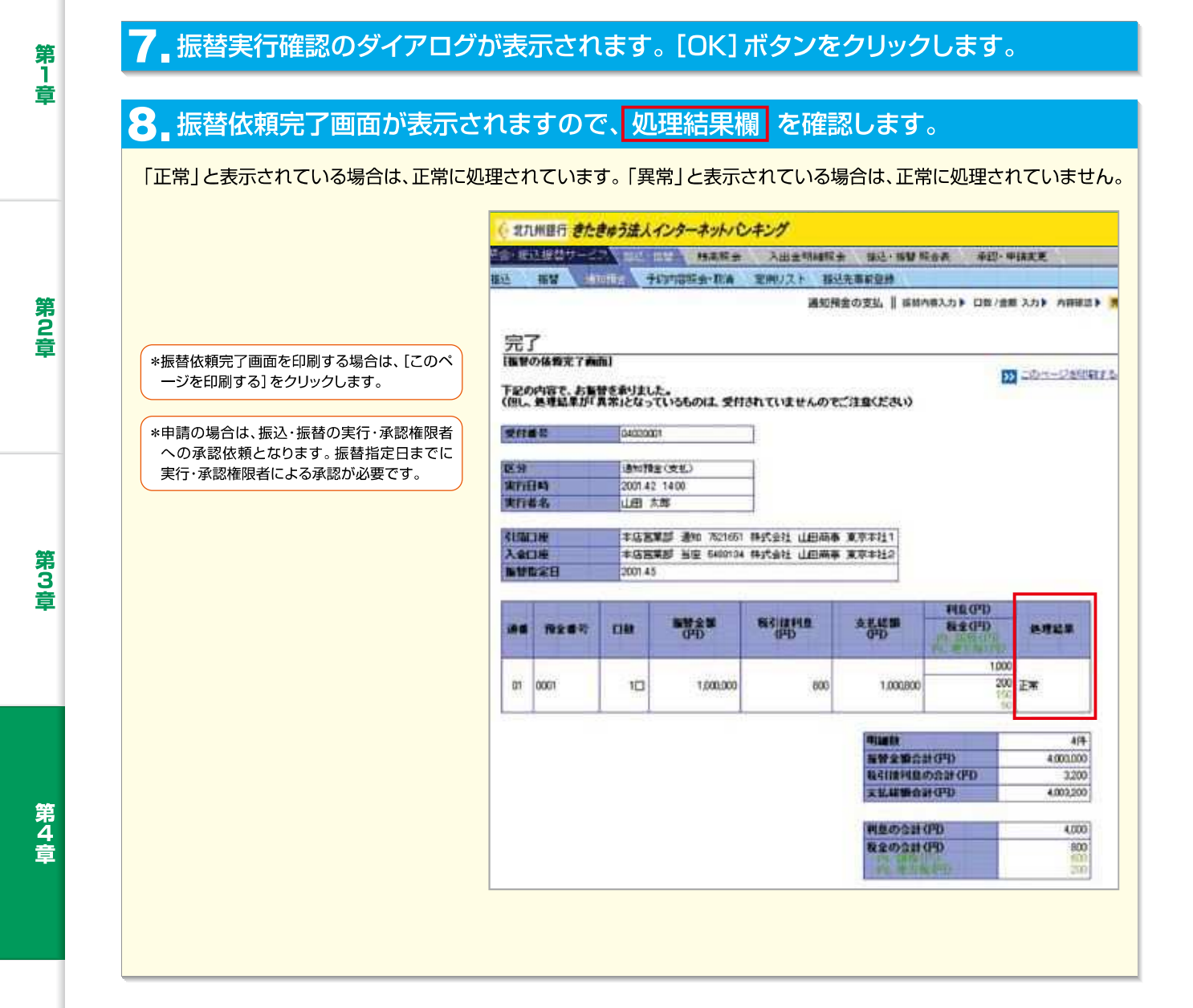

Internet Banking

第5章

第6章

- 44

第1章

第2音

第3音

第4音

第5章

第 6

音

45 —

### 4.予約内容照会・取消

振込、振替、通知預金支払の予約内容を照会します。また、振込、振替、通知預金のお取扱時限以前であれば、実行・承認した予約を取消すことができます。

## ┃ トップページの[照会・振込振替サービス]にマウスポインタをあわせ、サブメニューの[振込・振替]をクリックします。

#### 2 振込先指定方法の選択画面が表示されます。画面上部にあるメニューバーの[予約 内容照会・取消]をクリックします。

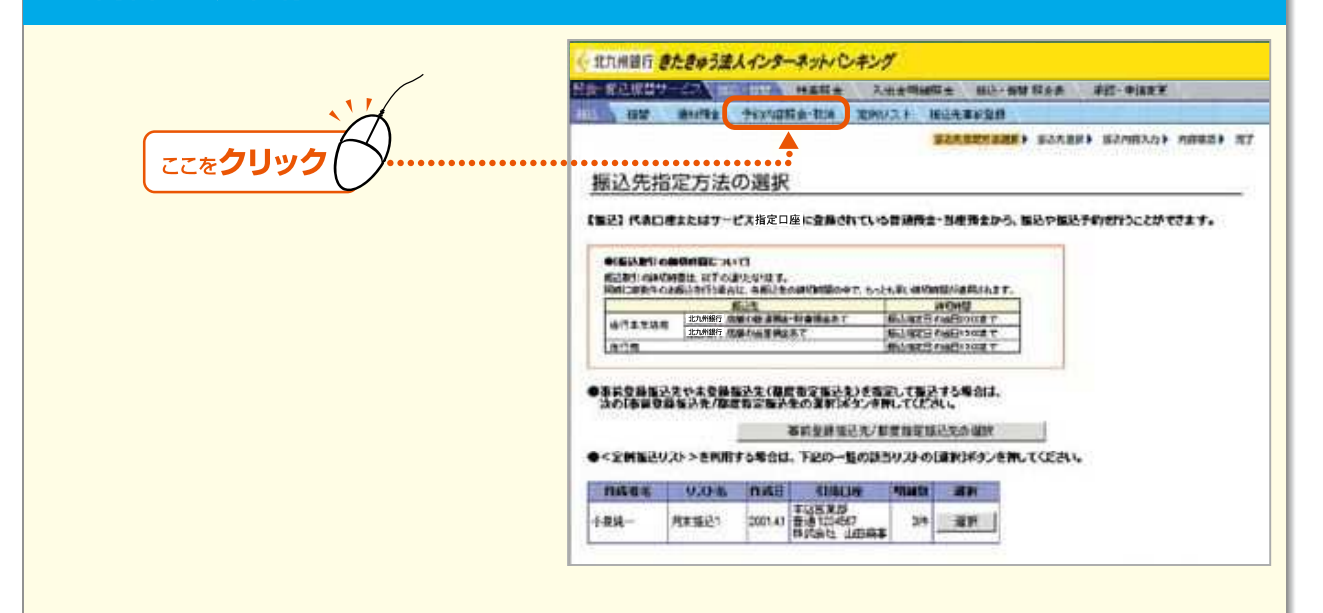

### 3 検索条件を指定し、お取引種類のボタンをクリックします。

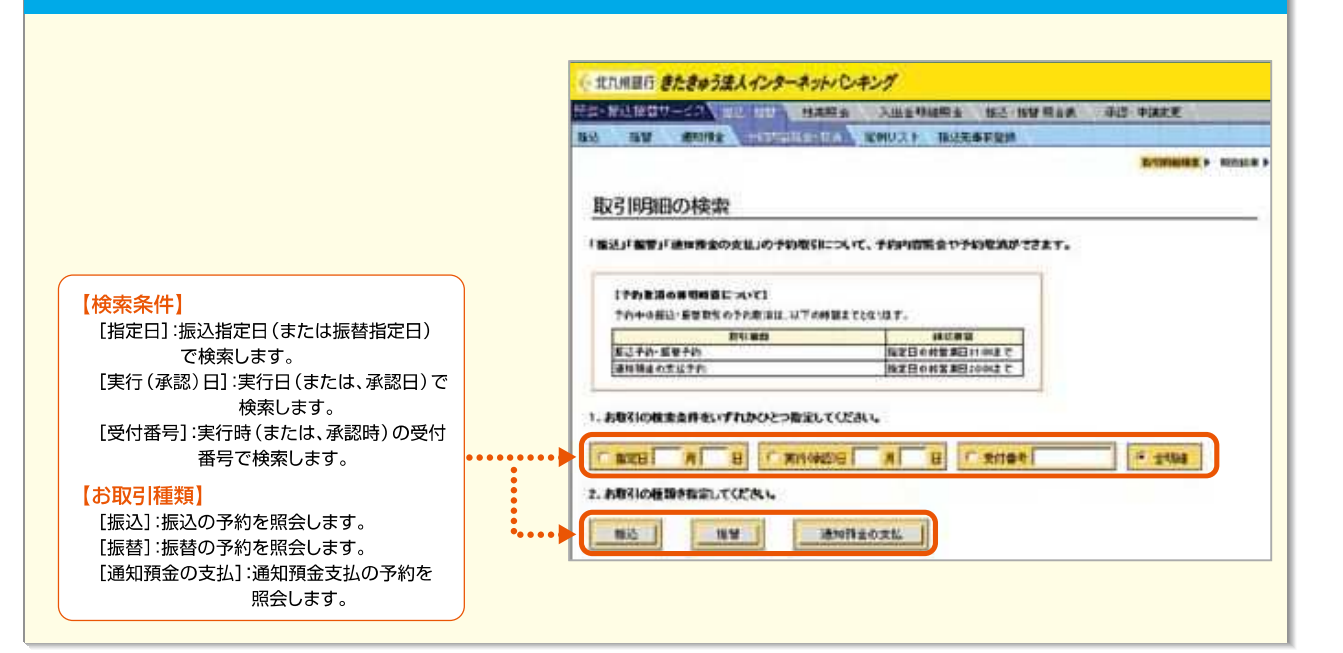

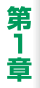

第2章

第3音

第4音

第5章

第6章

#### ┏ 照会結果が表示されます。取り消したい明細の選択欄をチェックし、 [予約取消] ボタ ● ンをクリックします。

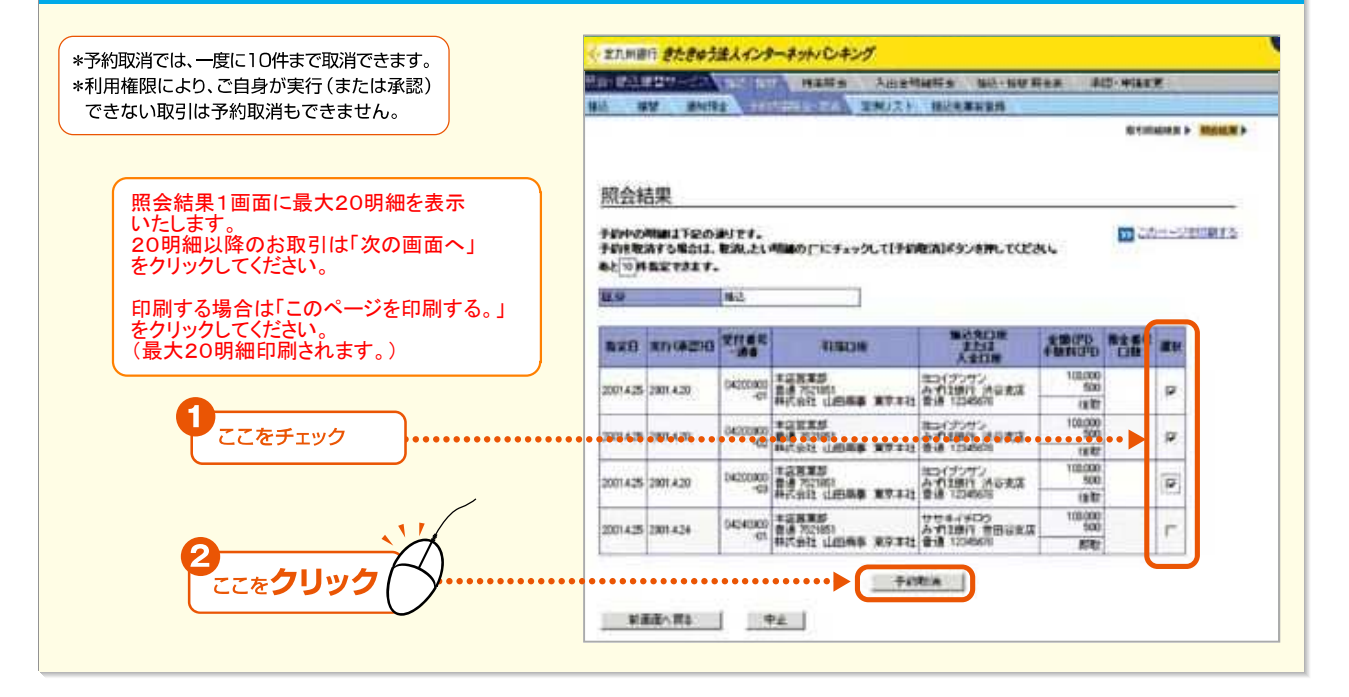

#### 5 取消内容を確認のうえ、「取引実行パスワード」を入力し、「予約取消」 ボタンを クリックします。

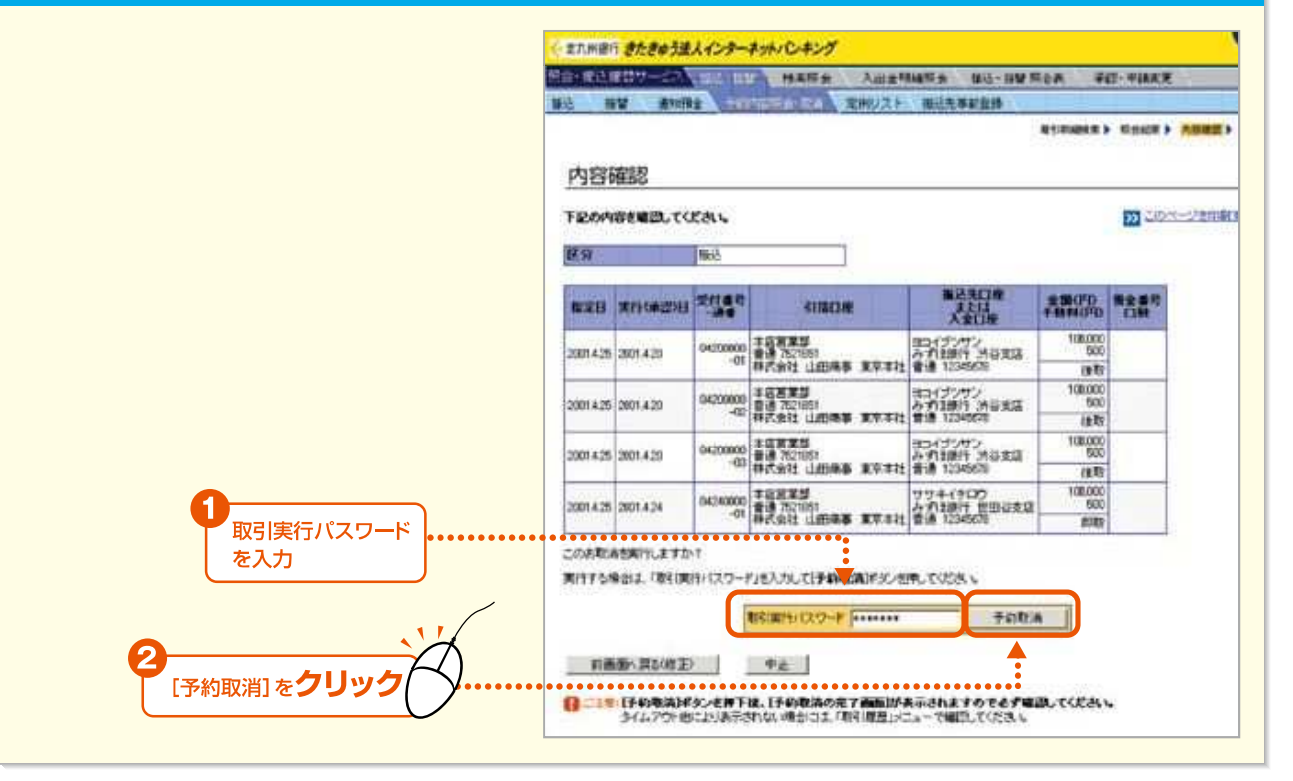

⑤ 予約取消確認のダイアログが表示されます。[OK] ボタンをクリックします。

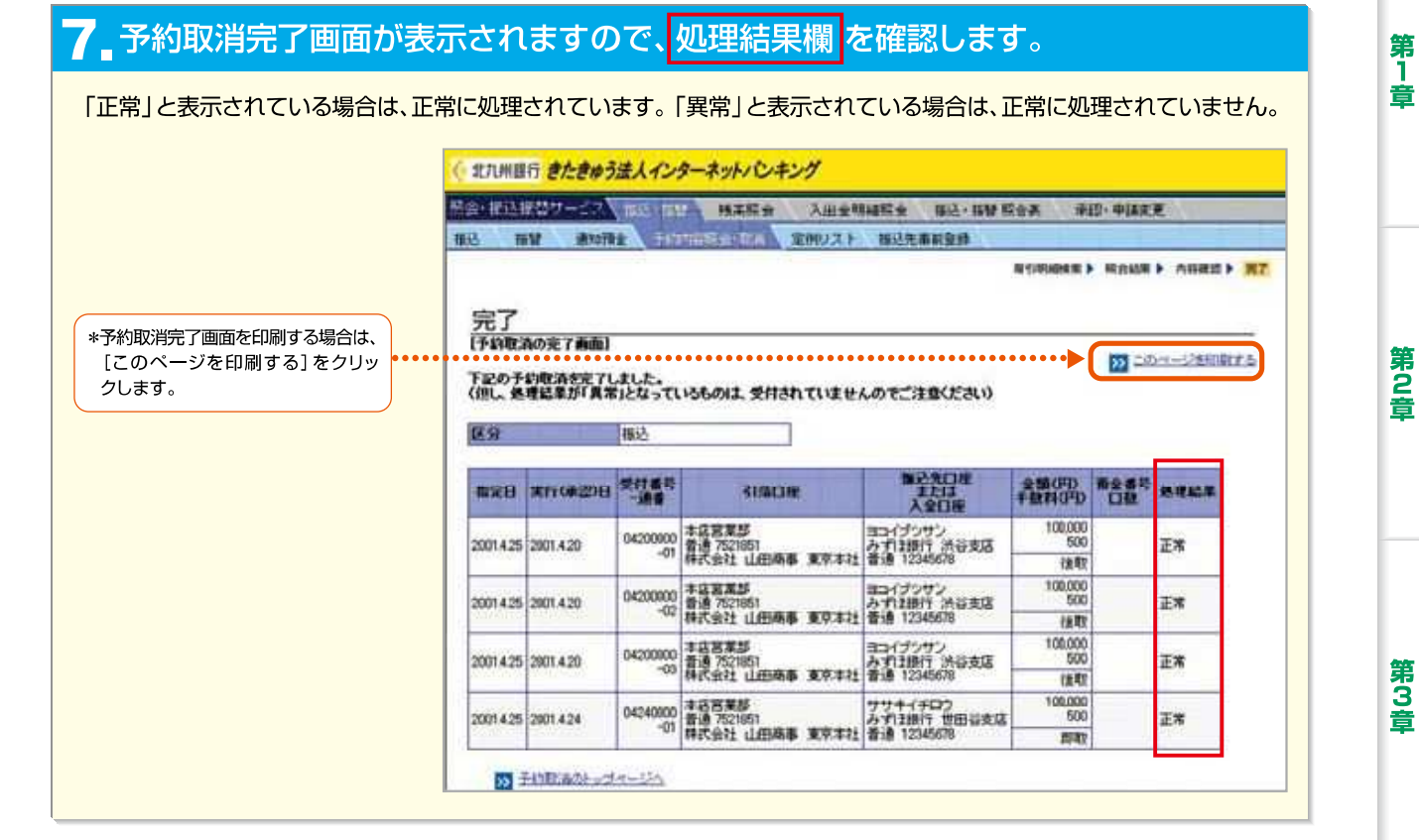

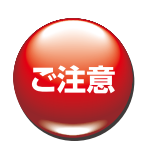

\*ご照会結果の参照や印刷をされる場合には、以下のPDF閲覧ソフト(日本語版)が必要になります。 Adobe Reader6・7・8または9

\*Adobe Reader6・7・8または9をお使いのお客様は、Adobe Reader の設定変更が必要になる場合があります。 (参照 19P⇒「◆Adobe Reader6・7・8または9の設定変更方法」)

第6章